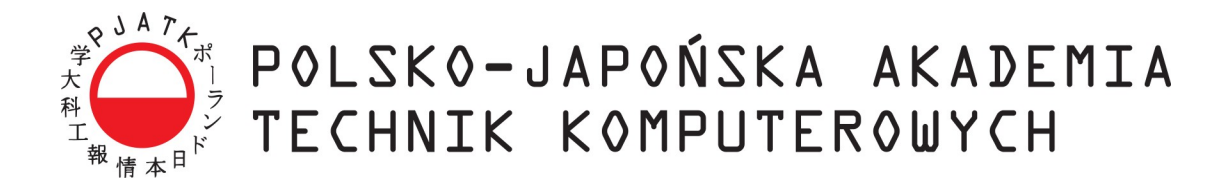

Wydział Informatyki

# Katedra Inżynierii Oprogramowania

Inżynieria Oprogramowania i Baz Danych

**Jarosław Słabik** Nr albumu 20833

# Elastyczne środowisko programistyczne działające w chmurze

Praca magisterska

dr inż. Mariusz Trzaska

Warszawa, Luty, 2022

#### Streszczenie

Niniejsza praca dotyczy istotnego praktycznego problemu wspomagania programistów piszacych oprogramowanie na duże maszyny, czyli takie, które spotykamy w halach produkcyjnych, tak by wyeliminować konieczność fizycznej obecności przy tej maszynie. Dotychczasowe doświadczenia w tego rodzaju branżach okazują się niezbyt adekwatne w stosunku do wyzwania, jakie stawia praca zdalna. Kolejnym ważnym i wartym podkreślenia jest problem środowiska pracy programu, gdzie nawet mała różnica pomiędzy środowiskiem programistycznym a produkcyjnym może spowodować awarię maszyny. Inną kwestią poruszaną w tej pracy jest dostrzeżenie wielości programów, w jakie programista musi się zaopatrzyć, aby móc wykonywać swoją pracę w sposób efektywny. Bywa że dla każdego języka programowania dedykowany jest osobny program. W przypadku full-stack dewelopera mogą to być nawet 4. osobne, zgoła inne programy. Wraz ze wzrostem zainteresowania rozwiązaniami chmurowymi istnieje konieczność opracowania elastycznego środowiska opierającego się o technologie chmurowe. W pracy przedstawiono propozycje zintegrowanego środowiska programistycznego zwanego IDE (od ang. Integrated *Development Environment*) działającego w chmurze, dostępnego z poziomu przeglądarki internetowej. Efektem ubocznym pracy jest prototyp systemu umożliwiający tworzenie aplikacji w C++ współpracującego z bazą danych PostgreSQL. Prototyp opiera się na trójwarstwowej aplikacji webowej. Całość jest wspierana wtyczkami, gdzie każda wtyczka odpowiada innej technologii. Na potrzeby prototypu są to: wtyczka dla C++, wtyczka dla bazy danych PostgreSQL. Prototyp został przetestowany, tworząc w nim proste aplikacje, współpracujące z relacyjną bazą danych. Na etapie końcowym prototyp został przeanalizowany na tle istniejących rozwiązań oraz zostały skonstruowane wnioski i przemyślenia.

#### Słowa kluczowe: IDE, chmura, wtyczki

#### Podziękowania

Autor pracy pragnie wyrazić podziękowanie panu dr. Mariuszowi Trzasce za udzielanie cennych rad i wskazówek, pomocnych przy pisaniu niniejszej pracy.

# Spis treści

| WSTĘP                                            | 6         |
|--------------------------------------------------|-----------|
| 1. WPROWADZENIE DO PROBLEMATYKI                  | 7         |
| 1.1. Problematyka                                | 7         |
| 1.2. Konkurencyjne rozwiązania                   |           |
| 1.2.1 Codeanywhere                               | 8         |
| 1.2.2 AWS Cloud9                                 |           |
| 1.2.3 Replit                                     |           |
| 1.2.4 Eclipse Che                                |           |
| 2. ANALIZA DZIEDZINY                             |           |
| 2.1. Główny zarys koncepcji IDE                  |           |
| 2.2. Model koncepcji środowiska                  |           |
| 2.3. Poruszanie się po IDE                       | 20        |
| 2.4. Ideowy model danych – diagram ERD           |           |
| 2.5. Specyfikacja runkcjonalna                   | 22<br>סר  |
| 2.6. Specylikacja pozarulikcjolialila            | 25<br>کار |
| 2.7. Diagram kontekstowy                         |           |
| 2.7.2 Diagram systemowy                          | 28        |
| 2.8. Wady i zalety zaproponowanego rozwiazania   |           |
| 3. Opracowanie projektu                          |           |
| 2.1. Drojekt prohitektury systemu                | 22        |
| 3.2 Projekt bazy danych                          | <br>۲۲    |
| 3.2.1 Opis hazy danych                           |           |
| 3.2.2 Opisv tabel i pól                          |           |
| 3.2.3 Opisy mechanizmów bazy danych              |           |
| 3.3. Projekt interfejsu użytkownika              | 40        |
| 3.3.1 Projekt okna logowania                     |           |
| 3.3.2 Projekt głównego okna                      | 41        |
| 4. Implementacja                                 | 44        |
| 4.1. Wybrane technologie                         | 44        |
| 4.2. Implementacja bazy danych                   | 45        |
| 4.3. Implementacja logiki biznesowej             | 47        |
| 4.4. Implementacja warstwy wizualnej             | 49        |
| 4.4.1 Implementacja logiki warstwy wizualnej     |           |
| 4.4.2 Implementacja interfejsu użytkownika       |           |
| 5. TESTY WYBRANYCH ELEMENTÓW                     | 55        |
| 5.1. Przypadki testowe                           | 55        |
| 5.2. Testy funkcjonalne                          |           |
| 5.2.1 Utworzenie nowego projektu                 |           |
| 5.2.2 Załadowanie wtyczki do języka C++          |           |
| 5.2.3 Refaktoryzacja                             |           |
| 6. ANALIZA SYSTEMU NA TLE ISTNIEJACYCH ROZWIAZAŃ | 62        |
| 6.1. Krytoria analizy porównawczej               | בי<br>בי  |
| 0.1. NI yielia dilalizy polowilawczej            | 02<br>67  |
| 6.2.1 Interfeis użytkownika oraz jego możliwości |           |
| 6.2.2 Wspierane technologie                      |           |
| 1 0                                              |           |

| 6.2.3 Wtyczki i rozszerzenia             |    |
|------------------------------------------|----|
| 6.2.4 Funkcje wspomagania                | 63 |
| 6.2.5 Subiektywne wrażenia z użytkowania | 63 |
| 7. Podsumowanie i wnioski                | 64 |
| PRACE CYTOWANE                           | 65 |

# Wstęp

Narzędzia wspierające programistów towarzyszyły im od skonstruowania pierwszego programowalnego komputera. Najpierw był to papierowy zeszyt z zapisaną sekwencją zer i jedynek, a przy niej opis, czym dana sekwencja skutkuje. Przy powstaniu pierwszego języka programowania, jakim był Assembler, powstało pierwsze narzędzie do wspomagania programistów, był to kompilator. Pierwsze zintegrowane środowisko programistyczne do tworzenia programów, było napisane w języku Dartmouth BASIC, był to zwykły notatnik działający w terminalu umożliwiającym wykonywanie poleceń bez wychodzenia z niego. Z czasem przy kolejnych implementacjach IDE dodawano coraz to więcej usprawniających pracę programistów narzędzi. Jednym z pierwszych środowisk programistycznych ze wsparciem wtyczek było Softbench. Został zaprezentowany w 1990 r. [1] przez magazyn Hewlett-Packard Journal. W następnych latach dodawano: kolorowanie składni, obsługę kontroli wersji, debugowanie, analizę semantyczną i wiele innych. Pierwsze IDE bazujące na technologiach internetu pojawiło się w 2009 r. – JavaWIDE, wspierał on wyłącznie technologię Java. Następnym był CODERUN od Microsoft. Tak jak w przypadku wcześniejszego przykładu, był zaprojektowany wyłącznie dla jednej technologii, tym razem dla C#. Obydwa projekty upadły, ale pomysł przetrwał. Aktualnie istnieje kilka IDE bazujących na technologii internetu, są to m. in.: AWS Cloud9 [2], Eclipse Che (dawniej Codenvy) [3], Codeanywhere [4], PaizaCloud [5], Replit [6], SourceLair IDE [7], jednak każdy z nich ma jakieś wady. Najciekawsze ze środowisk zostały szczegółowo opisane w pracy.

Celem pracy było opracowanie koncepcji elastycznego, zintegrowanego środowiska programistycznego, wykorzystującego wtyczki oraz działającego w internetowej chmurze wzorując się na edytorze Vim (Vi iMproved), obsługującym komendy tekstowe. W tym celu zaprojektowany został i zaimplementowany system zawierający klienta jako aplikację jednostronicową (SPA – *Single Page Application*), wizualnie i ideologicznie przypominającą edytor Vim, usługę sieciową (WS – *Web Service*) REST – jako *back-end* oraz organizer wtyczek, który współpracuje z relacyjną bazą danych.

Klient odpowiada za warstwę wizualną, komunikację z użytkownikiem oraz komunikuje się z WS wysyłając żądania. Web Serwis analizuje dostarczone do niego dane i komendy, operuje na strukturze plików i folderów, a następnie wykorzystuje wybraną wtyczkę do realizacji powierzonego mu celu. Używa relacyjnej bazy danych do zapisania ustawień, przynależności wtyczek do projektów i użytkowników oraz przynależności użytkowników do projektów. Prototyp został nazwany "WebVimIDE".

Wszystkie rysunki i diagramy zamieszczone w tekście zostały stworzone przez autora na użytek niniejszej pracy dyplomowej.

# 1. Wprowadzenie do problematyki

W tym rozdziale został przedstawiony problem którego dotyczy niniejsza praca. Następnie przedstawiono szczegółowo konkurencyjne rozwiązania i przedstawiono subiektywne wrażenia z ich użytkowania.

#### 1.1. Problematyka

Programiści podczas swojej pracy wykorzystują wiele narzędzi, m. in. wyspecjalizowane edytory tekstu oraz zintegrowane środowiska deweloperskie.

W dzisiejszych czasach IDE jest to złożony, wypełniony funkcjonalnościami program służący do tworzenia oprogramowania. Zintegrowane środowiska są przystosowane do pracy z jednym lub z góry ustalonymi technologiami, stąd programiści używający kilku różnych technologii, zwłaszcza tych, które ze sobą nie współpracują, są skazani na posiadanie kilku takich, dość ciężkich i powolnych aplikacji. Każda z tych aplikacji może być inna i do każdej trzeba się przyzwyczaić i jej nauczyć. Przełączanie się między IDE potrafi wybić programistę z rytmu pracy.

Edytory tekstu dla programistów są lżejsze, niemniej wymagają od użytkownika konfiguracji pod oczekiwaną technologię. Większość edytorów wspiera wtyczki, które same konfigurują aplikację, zmieniając jej wygląd i funkcjonalności. Dzięki temu pojawia się jedna aplikacja do wielu technologii.

W dobie przenoszenia każdego typu oprogramowania do chmury, również i narzędzia dla deweloperów doczekały się swoich webowych odpowiedników. Od stworzenia pierwszego eksperymentalnego IDE w 2009 r. aż po dzień napisania niniejszej pracy nieustannie są wykonywane próby zaimplementowania webowego środowiska programistycznego, które może przewyższyć desktopowe odpowiedniki. Aktualnie istnieje kilka webowych środowisk deweloperskich, ale tylko niektóre są godne polecenia dla pracy programisty. Większość z nich to tylko nakładki na kompilatory czy też interpretatory.

Należy zaznaczyć że na tę chwilę brakuje na rynku webowego IDE o lekkości edytora tekstu, który można byłoby dowolnie konfigurować za pomocą wtyczek, a zarazem będącego prostym w budowie i który nie dekoncentrowałby wyskakującymi natrętnie okienkami, tak aby można było obsłużyć całe środowisko nie używając komputerowej myszy. Webowe środowiska podzielone są na dwie osobne części: edytor oraz panel zarządzania użytkownikami i środowiskami każda z nich w oddzielnym oknie. Praca przy wielu projektach staje się przez to uciążliwa wymuszając na użytkowniku przeskakiwanie z edytora do panelu, by następnie ponownie do niego powrócić. Warto naświetlić też sporą, potencjalną grupę odbiorców dla których każda minuta pracy jest jak na wagę złota [8]. Wspomniani użytkownicy edytują tekst w tempie myśli, wprowadzając powyżej 200 znaków na minutę, a każde wytrącenie ich z tego rytmu powoduje przerwanie myśli, a jak wiemy myśli bywają ulotne i nieprzywracalne.

Idealnym rozwiązaniem wydaje się emulacja trybu tekstowego w przeglądarce łącząc w sobie prostotę i lekkość wynikającą z małej ilości elementów do wygenerowania. Za wspomnianym trybem przemawia również brak wyskakujących okienek i czysty, schludny wygląd. Największym atutem tego rozwiązania jest możliwość operowania wyłącznie samą klawiaturą.

# 1.2. Konkurencyjne rozwiązania

Na rynku dostępnych jest kilka webowych środowisk deweloperskich godnych polecenia, niemniej każde z nich posiada mankamenty, zostały one opisane w osobnych paragrafach. Musimy zaznaczyć, że wszystkie środowiska były analizowane na testowych kontach z darmową subskrypcją, co mogło skutkować gorszą wydajnością, i ostatecznie również gorszymi subiektywnymi wrażeniami autora.

#### 1.2.1 Codeanywhere

Interfejs użytkownika został podzielony na dwie części: IDE oraz panel administracyjny zwany dalej *dashboard*. Wygląd oraz mechanizmy *front-end*'u środowiska zostały zapożyczone z Visual Studio Code (VS Code). Składa się on z siedmiu elementów jakimi są:

- lewy pasek aktywności pozwala przełączać się między widokami i zapewnia dodatkowe wskaźniki/ widoki zaimplementowane we wtyczkach należących do VS Code;
- lewy pasek boczny zawiera różne zakładki, takie jak drzewo plików, otwarte pliki, czy też ostatnio otwierane pliki;
- pasek stanu wyświetla informacje o edytowanym pliku, pozycje karetki oraz stanu projektu;
- panele grupa paneli domyślnie usytuowana jest na dole obszaru edytora, pozwalając na uzyskanie danych wyjściowych, debugowanie, wyświetlanie błędów i ostrzeżeń. Jeden z tych paneli to zintegrowany terminal;
- edytor główny obszar do edycji plików;
- prawy pasek aktywności zawiera aktywności niewystępujące w VS Code tj.: przeglądarka internetowa, zarządzanie użytkownikami zaproszonymi do współpracy, czat;
- prawy pasek boczny wyświetla wybraną aktywność z prawego paska aktywności.

Rysunek 1. przedstawia IDE, jeden z dwóch elementów interfejsu użytkownika zaprezentowanego przez Codeanywhere.

| •      | File Edit Selection View Go | Run Terminal Help                                                                                                   | 鑫 COLLABORATE                    | Al          |
|--------|-----------------------------|----------------------------------------------------------------------------------------------------|----------------------------------|-------------|
| ß      | EXPLORER ····               | main.cpp x file_test.cpp test_class.h                                                                               |                                  |             |
|        |                             |                                                                                                    |                                  |             |
| 0      |                             |                                                                                                    |                                  |             |
| /~     | C⁺ file_test.cpp            | 2<br>3 #include "test class h"                                                                                      |                                  |             |
| 90     |                             | 4                                                                                                    |                                  |             |
| 8      | C test_class.h              |                                                                                                    |                                  |             |
| $\sim$ |                             | $\begin{bmatrix} 6 \\ -7 \end{bmatrix}$ int bb = 0.                                                                 |                                  |             |
| æ⁄     |                             | 8 };                                                                                                    |                                  |             |
| ~_     |                             |                                                                                                    |                                  |             |
| Ш      |                             | 10 int main()                                                                                                    |                                  |             |
| $\sim$ |                             | 12 TestowaStruct ts;                                                                                                |                                  |             |
| H      |                             |                                                                                                    |                                  |             |
| 0000   |                             | 14 TestClass aa;                                                                                                    |                                  |             |
| -      |                             | Lb CL<br>M method() Void                                                                                            |                                  |             |
|        |                             | 17 S pole                                                                                                    |                                  |             |
|        |                             |                                                                                                    |                                  |             |
|        |                             | 19<br>20 TestowaStruct ts2                                                                                          |                                  |             |
|        |                             |                                                                                                    |                                  |             |
|        |                             |                                                                                                    |                                  |             |
|        |                             | Problems (\$) x cabox@cpp-deep-jordan: ~/workspace                                                                  |                                  | ø≣          |
|        |                             |                                                                                                    |                                  |             |
|        |                             | ⊗ No member named TestowaStruct in TestClass' clang(no_member) [20, 5]                                              |                                  |             |
|        |                             | S Expected '; after expression (fix available) clang(expected_semi_after_expr) [20, 19]                             |                                  |             |
|        |                             | © Use of undeclared identifier 'ts2'; did you mean 'ts'? (fix available) clang(undeclared_var_use_suggest) [20, 19] |                                  |             |
|        |                             | (&) Expected '; after expression (fix available) clang(expected_semi_after_expr) [21, 1]                            |                                  |             |
|        |                             | A Expression result unused clang(-wunused-value) [20, 19]                                                           |                                  |             |
| sus    |                             |                                                                                                    |                                  |             |
| 503    |                             |                                                                                                    |                                  |             |
| ⊗ 4 ⊿  | 1 clangd: idle              |                                                                                                    | LF UTF-8 Spaces: 4 C++ + Preview | v ports 🗘 🗖 |

Rysunek 1. Zrzut ekranu IDE należącego do Codeanywhere

Następnym i ostatnim elementem interfejsu jest *dashboard*, który poza informacjami o zalogowanym użytkowniku i aktywnym planie subskrypcji zawiera następujące zakładki:

- kontenery dodawanie, usuwanie i zarządzanie kontenerami, w których znajdują się projekty;
- szablony kontenerów dodawanie, modyfikowanie oraz usuwanie szablonów. Szablon jest to w gruncie rzeczy Dockerfile, na podstawie którego jest robiony obraz wykorzystywany w kontenerze. Istnieje kilka predefiniowanych środowisk najpopularniejszych języków;
- połączenia zarządzanie połączeniami SSH, FTP oraz Google Drive prowadzącymi do lokalizacji plików;
- zespół zarządzanie zaproszonymi użytkownikami do współpracy;
- konto zbiór danych o koncie, gdzie możliwa jest zmiana danych;
- płatności sposób płatności, historia płatności oraz rejestracja karty płatniczej.

Na Rysunku 2. został przedstawiony panel, element interfejsu serwisu Codeanywhere, w którym można zarządzać całym środowiskiem, użytkownikami i płatnościami.

| codeanywhere                                                                                                |                                                                                                    |                   | e                | Jarosław, S. 🗸   |
|----------------------------------------------------------------------------------------------------|----------------------------------------------------------------------------------------------------|-------------------|------------------|------------------|
| Home     Containers     Container Templates     Connections     Team                                        | Create          Image: New Container       Image: Second Second Secon | All Containers 1  | My Containers 1  | Shared With Me 0 |
| <ul> <li>Account</li> <li>Billing</li> <li>Refer a Friend</li> </ul>                                        | cpp-desp-jordan     m     Awoys-on                                                                                                    |                   |                  |                  |
| Monage Your Plan           Containers         VI           Ahrays-On         B           Demoins         01 | Connections                                                                                                    | All Connections 0 | SSH O FTP/FTPS O | Google Drive 0   |
| Connections 0/5                                                                                             | Documentation FAQ Contact Become an affiliate                                                                                                    |                   |                  | ⑦ Wsparcie       |

Rysunek 2. Zrzut ekranu panelu należącego do Codeanywhere

IDE wspiera ponad 120 języków programowania ale tylko kilkanaście najpopularniejszych z nich otrzymało pełne wsparcie.

Istnieje obsługa wtyczek znanych z VS Code, rozszerzenia można instalować z *Marketplace* lub ręcznie za pomocą pliku o rozszerzeniu vsix.

Edytor posiada liczne funkcje wspomagania edycji kodu. Wyszczególnia się: auto-uzupełnianie, analizator kodu (*linter/ code analysis*), auto-formatowanie, refaktoryzacje symboli oraz nawigacje. Ta ostatnia funkcja zawiera w sobie: wyszukiwanie i skok do wybranej referencji, skok do definicji oraz skok do deklaracji.

Podczas korzystania z systemu przez siedem dni (gdyż tyle trwa testowy darmowy plan) autor pracy zebrał następujące wrażenia:

- w porównaniu z płynną edycją widoczne są spowolnienia, zwłaszcza przy tworzeniu nowego pliku (3.50 s.) i przy auto-uzupełnianiu (1 s.);
- uciążliwe przełączanie się pomiędzy projektami;
- tworząc projekt należy już na samym początku wybrać środowisko w znaczeniu kontener, którego w późniejszym czasie nie można zmienić. Stąd projekt jest ściśle powiązany ze środowiskiem. Przykład, jest tworzony projekt "A" w oparciu o środowisko z g++ w wersji 4.8 ale chcąc przetestować projekt w nowszym standardzie należy utworzyć nowy pusty projekt "B", połączyć go ze środowiskiem zawierającym g++ w wersji 9.3, a następnie skopiować zawartość projektu "A" i wkleić do projektu "B". Zamiast mechanizmu kopiowania można użyć narzędzia GIT;
- występuje mało przestrzeni roboczej gdy otwarte jest drzewo projektu i czat;
- wydaje się idealne jako narzędzie do przeprowadzania rozmów rekrutacyjnych *on-line*.

#### 1.2.2 AWS Cloud9

Środowisko jest integralną częścią usług AWS od Amazon i widać to spoglądając na interfejs użytkownika, pełno tutaj odniesień do różnych usług, samouczków czy całych platform AWS tj. *AWS Lambda*. Całość mieści się w autorskiej platformie *Amazon Elastic Compute Cloud* zwane dalej jako EC2. Interfejs został podzielony na trzy części:

- panel główny zwany *AWS Management Console* jest to panel, do którego użytkownik kierowany jest po zalogowaniu. Z tego miejsca może przejść do IDE lub innych usług AWS;
- panel środowisk panel z listą utworzonych środowisk. Środowisko jest to wirtualny serwer dla którego można ustawiać fizyczne parametry, jak ilość pamięci RAM czy ilość rdzeni procesora a nawet system jaki ma się na nim znajdować. Z tego miejsca można przejść do edytora;
- IDE środowisko deweloperskie, które zostało opisane poniżej.

Rysunek 3. przedstawia główny panel z którego można przejść do AWS Cloud9 lub innych usług należących do Amazon. Można tutaj znaleźć również wszelakie poradniki dotyczące tworzenia aplikacji z wykorzystaniem usług AWS.

| aws is services Q. Search for services, features, blogs, docs, and more      | *S]                                          |                                                              | D 4 0                                                                                                    | N. Virginia 🔻 jslabik 🔻  |
|------------------------------------------------------------------------------|----------------------------------------------|--------------------------------------------------------------|----------------------------------------------------------------------------------------------------|--------------------------|
| AWS Management Console                                                       | 9                                            |                                                              |                                                                                                    |                          |
| AWS services                                                                 |                                              |                                                              | Stay connected to your AWS resources on-the-<br>go                                                                                                |                          |
| ▼ Recently visited services 3% Cloud9                                        |                                              |                                                              | AWS Console Mobile App now supports four additional regions. Download the AWS Console Mobile App to your IOS or Android mobile device. Learn more |                          |
| ► All services                                                               |                                              |                                                              | Explore AWS                                                                                                    |                          |
| Build a solution<br>Get started with simple wicards and automated workflows. | Build using virtual servers                  | Register a domain                                            | Free AWS Training<br>Advance your career with AWS Cloud Practitioner Essentials—a<br>free, six-hour, foundational course. Learn more = 🖸          |                          |
| With EC2 With Elastic Beanstalk<br>2-3 minutes 6 minutes                     | With Lightsail<br>1-2 minutes                | With Route 53<br>3 minutes                                   | AWS Certification Propel your career forward with AWS Certification. Learn more = C                                                               |                          |
| Connect an IoT device Start migrating to AWS<br>With AWS IoT With AWS MGN    | Start a development project<br>With CodeStar | Deploy a serverless microservice<br>With Lambda, API Gateway | AWS Free Digital Training<br>Learn the AWS Cloud today to create opportunities tomorrow:<br>find out how. Learn more *                            |                          |
| S minutes 1-2 minutes                                                        | 5 minutes<br>0' O-<br>0  0<br>-0 0           | 2 minutes                                                    | AWS Certification Resources<br>Explore the resources available to help you prepare for your<br>AWS Certification. Learn more *                    |                          |
| Feedback English (U5) •                                                      |                                              |                                                              | Have feedback?<br>© 2022, Amszon Web Services, Inc. or Its affiliates. Privacy 1                                                                  | Ferms Cookle preferences |

#### Rysunek 3. Zrzut ekranu głównego panelu AWS

Panel z środowiskami został przedstawiony na Rysunku 4. Widać na nim listę środowisk oraz ich opis w niebieskim prostokącie.

| aws Services Q Search for ser        | vices, features, blogs, docs, and more [Alt+5]                                                                                                    | Ð                           | \$ Ø       | N. Virginia 🔻 | jslabik 🔻      |
|--------------------------------------|----------------------------------------------------------------------------------------------------|-----------------------------|------------|---------------|----------------|
| AWS Cloud9 ×                         | AWS root account login detected     We do not recommend using your AWS root account to create or work with environments. Use an IAM user instead. This is an AWS security best practice. For more information, see                                            | a Setting Up to Use         | AWS Cloud9 | ×<br>Z.       | <sup>©</sup>   |
| Your environments<br>Shared with you | AWS Cloud9 > Your environments                                                                                                    |                             |            |               |                |
| How-to guide                         | Your environments (1) Open IDE 🔄 View details Edit                                                                                                    | Delete                      | Create o   | nvironment    |                |
|                                      | testowe_srodowisko       •         Type       Permissions         EC2       Owner         Description       Bono dowisko testowe ukworzone w celu analizy da pure dyplomowej.         Owner Am arr.awsiam:206004569719:root       •         Owner InE       • |                             |            |               |                |
| Feedback English (US) V              | © 2022, Amazon Web Serv                                                                                                    | ices, Inc. or its affiliate | s. Privacy | Terms Cook    | ie preferences |

Rysunek 4. Zrzut ekranu panelu z środowiskami od AWS

Interfejs użytkownika samego zintegrowanego środowiska wyglądem przypomina klasyczne desktopowe IDE. Składa się z trzech belek i czterech skalowalnych paneli:

- belka górna jako jedyna belka posiada możliwość chowania się. Zawiera wiele przydatnych opcji, w tym kompilacje i uruchomienie programu oraz preferencje;
- belka boczna lewa zawiera następujące aktywności: wyszukiwarka fraz, drzewo projektu, kontrola wersji oraz integracja projektu z innymi usługami AWS;
- lewy panel zawiera wybraną aktywność z lewej bocznej belki;
- belka boczna prawa zawiera następujące aktywności: czat, lista tagów oraz debuger;
- prawy panel zawiera wybraną aktywność z prawej bocznej belki;
- środkowy panel to główna przestrzeń robocza do edytowania plików;
- dolny panel umożliwia uruchamianie zakładek z panelami, które pozwalają na uzyskanie danych wyjściowych, debugowanie, wyświetlanie błędów i ostrzeżeń. Jeden z tych paneli to zintegrowany terminal.

Rysunek 5. ukazuje edytor w omawianym IDE podczas pracy, widać na nim brak możliwości sprawdzania i podkreślania błędów oraz wynik procesu kompilacji.

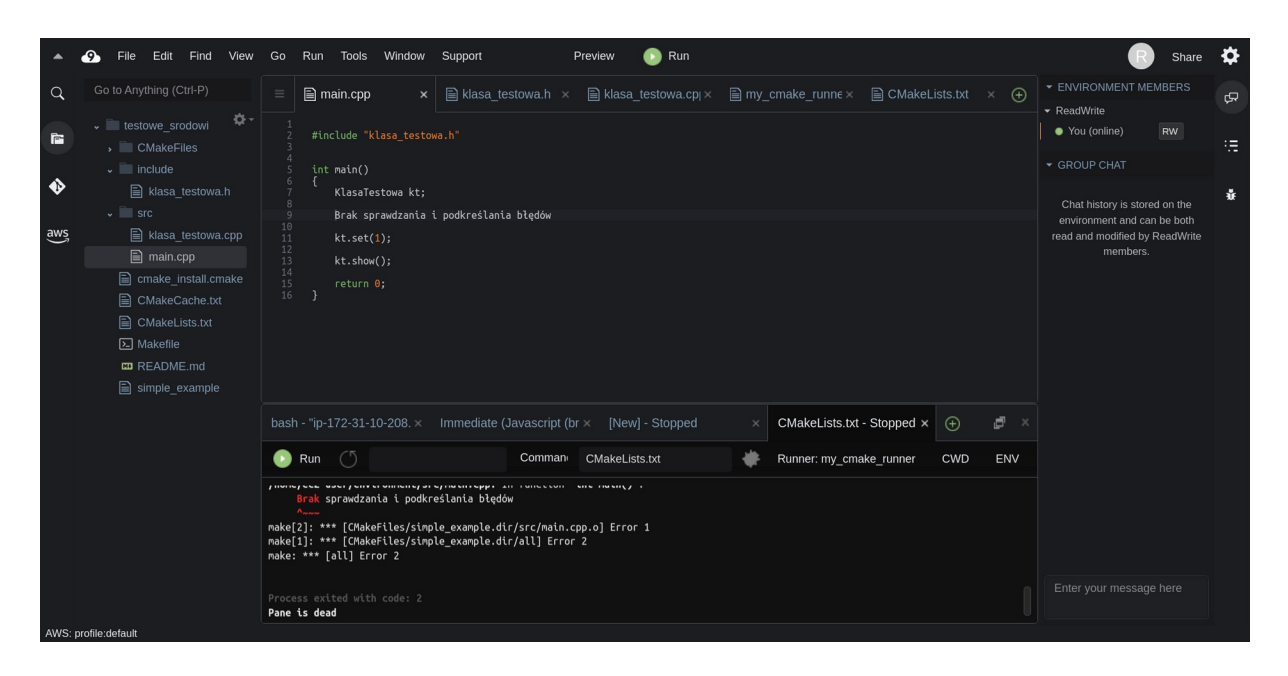

Rysunek 5. Zrzut ekranu IDE od AWS

IDE wspiera tylko technologie wykorzystywane w Amazon. Jest ich 16 a wśród nich są m. in.: C++, Java, Python oraz JS. Większość języków programowania nie otrzymała pełnego wsparcia [9].

Występuje tutaj brak obsługi wtyczek. Środowisko deweloperskie jest ukierunkowane wyłącznie na technologię i użytkowników z obszaru AWS.

Edytor posiada kilka przydatnych funkcji do wspomagania edycji kodu, są to: kolorowanie składni, auto-formatowanie, podpowiadanie składni, refaktoryzacja symboli oraz nawigacja. Ta ostatnia zawiera skok do definicji oraz listę referencji.

Podczas korzystania z systemu i tworząc proste aplikacje, autor pracy zebrał następujące wrażenia:

- edytor działa nadzwyczaj płynnie jak na darmową subskrypcję;
- występuje uciążliwe przełączanie się pomiędzy projektami. Zastosowano tu strategię jeden projekt – jedno środowisko. W celu przełączenia się do innego projektu należy cofnąć się do panelu ze środowiskami;
- tworząc projekt tworzy się również fizyczne środowisko i wydaje się to być właściwym podejściem do tworzenia wydajnych aplikacji na środowiska z małymi zasobami;
- sprawdzanie i podkreślanie błędów, refaktoryzacja oraz nawigacja zostały zaimplementowane wyłącznie dla wybranych języków jak Python czy JavaScript. Dla C++ pojawia się komunikat ""c\_cpp" is not supported yet";
- brak podpowiadania składni przy importowaniu bibliotek w Python;
- liczne wsparcia dla integracji z usługami od AWS;
- dobre IDE dla twórców usług sieciowych od Amazona.

#### 1.2.3 Replit

Na pierwszy rzut oka interfejs użytkownika przypomina zwykłą graficzną nakładkę na kompilator. Przy bliższym zapoznaniu okazuje się to być IDE z wieloma kluczowymi mechanizmami. Cały serwis podzielony jest na dwa widoki: panel oraz zintegrowane środowisko programistyczne. Od razu po zalogowaniu system prowadzi do panelu, w którym w głównym obszarze znajdują się widok z samouczkami, projektami oraz przyciskami do utworzenia nowego projektu. Z lewej strony panelu znajduje się menu z następującymi zakładkami:

- *Home* widok domowy widoczny od razu po zalogowaniu;
- *Apps* widok zawierający przykładowe aplikacje stworzone za pomocą tego IDE;
- *Tamplates* widok z listą predefiniowanych środowisk wraz z sugerowanymi szablonami aplikacji, jako szablony dostępne są też proste gry;
- *My Repls* widok z listą projektów;
- *Talk* widok mieści w sobie mikro-serwis społecznościowy umożliwiający mikroblogowanie przypomina Twittera;
- *Learn* widok z listą poradników;
- *Teams* zarządzanie członkami zespołu;
- *Curriculum* lista lekcji pogrupowanych wg technologii, stworzona aby inspirować do nauki programowania.

Panel z widokiem Home został przedstawiony jako zrzut ekranu na Rysunku 6. Warto zauważyć że na załączonym obrazku znajdują się aż trzy przyciski do utworzenia nowego projektu. Kolejną rzeczą wartą uwagi są liczne odnośniki do przykładów i poradników. Twórcy serwisu nałożyli duży nacisk na naukę programowania i łatwe wdrożenie w prezentowane środowisko.

| 🔳 🐻 @jslabik 🗸                          | Ģ    | Search & run comma                       | ands                                 | Ctri .                 |
|-----------------------------------------|------|------------------------------------------|--------------------------------------|------------------------|
| + Create<br>& Upgrade                   |      | Hacker for the holidays!                 |                                      | ×                      |
| lome                                    |      | More space, power, and speed for your pr | rojects.                             |                        |
| ∛ Apps                                  | BETA |                                          |                                      |                        |
| Templates                               |      |                                          |                                      |                        |
| 🗀 My Repls                              |      | 🖸 Upgrade to hacker   🕀 Gift hacker plan |                                      |                        |
| i≡ Talk                                 |      |                                          |                                      |                        |
| ð Learn                                 |      | Get started 2/3                          |                                      |                        |
| 兴 Teams                                 |      | See what you can accomplish on Replit    |                                      |                        |
| Curriculum                              |      | Explore programming tutorials on Learn   | See what people are building on Apps | Create your first Repl |
|                                         |      |                                          | ✓ Complete                           | Complete               |
|                                         |      | Create                                   |                                      |                        |
|                                         |      | + 🕐 Python 🔘 Node.js 🕻 C                 |                                      |                        |
|                                         |      | See all templates                        |                                      |                        |
|                                         |      |                                          |                                      |                        |
|                                         |      | Recent                                   |                                      |                        |
|                                         |      | testowy_projekt                          |                                      |                        |
|                                         |      | C C++ 52 seconds ago                     |                                      |                        |
| Blog<br>About                           |      | See all repls                            |                                      |                        |
| Careers<br>Pricing                      | G    | GitHub repos                             |                                      |                        |
| Discord<br>https://replit.com/site/pric | ?    | Run your GitHub repos on Replit          |                                      |                        |

Rysunek 6. Zrzut ekranu panelu Replit

Interfejs użytkownika IDE otrzymał skromną i czystą powłokę graficzną na którą składa się pięć elementów:

- pasek górny zawiera odsyłacz do panelu z widokiem *Home*, aktualny projekt, duży zielony przycisk do kompilacji i uruchamiania, przycisk do zapraszania nowych członków do projektu oraz przycisk z ikoną lupy do szukania plików;
- panel boczny lewy mieści w sobie pasek z aktywnościami oraz obszar ze zawartością wybranej aktywności. Aktywności są następujące:
  - 1. drzewo projektu,

- 2. kontrola wersji,
- 3. *debagger*,
- 4. zmienne środowiskowe systemu,
- 5. ustawienia,
- 6. baza danych typu *key-value*,
- 7. testy jednostkowe;
- panel boczny prawy zawiera zakładki *Console* oraz *Shell*. Pierwsza realizuje instrukcje wejścia i wyjścia z uruchomionym programem, natomiast druga jest odpowiednikiem terminala;
- panel środkowy mieści się tutaj edytor kodu;
- panel czatu okno umieszczone w prawym dolnym rogu umożliwia czat ze zaproszonymi członkami zespołu.

Środowisko zostało zaprezentowane w Rysunku 7. Warto zauważyć obecne podkreślanie błędów oraz auto-uzupełnianie.

| 😑 🔞 🐵 jslabik / testowy_projekt 😋                                                                                                    | 5                           | ► Run                              | A+ Invite Q                  |
|----------------------------------------------------------------------------------------------------|-----------------------------|------------------------------------|------------------------------|
| ▶       Files       > · · b         -4 <sup>C</sup> > · □       include         >       > · □       src         C       man.cop       :         Image: C       man.cop       :         Image: C       man.cop       :         Image: C       · · · · · · · · · · · · · · · · · · · | <pre>src/main.cpp × 1</pre> | Console Shell -/testowprojekt\$ [] | C x<br>Threads Active → == x |
| ?                                                                                                    |                             |                                    | Chat ^<br>Send message       |

Rysunek 7. Zrzut ekranu IDE Replit

IDE wspiera w pełni 52 języki dzięki użyciu LSP. Dla języka C++ został użyty serwer o nazwie cquery, który nie jest już wspierany od trzech lat. To może tworzyć problemy.

Niestety występuje tutaj brak obsługi wtyczek. W omawianym przypadku wielce przydatny byłby generyczny charakter środowiska. Za pomocą *plugin*u można było by zamienić wspomniany wyżej serwer języka cquery na bardziej współczesny, np. clangd.

Edytor posiada sporo przydatnych funkcji m. in. są to: podkreślanie błędów i ostrzeżeń, kolorowanie składni, auto-formatowanie, podpowiadanie składni, refaktoryzacja symboli, aktualne pozycje karetek członków zespołu oraz nawigacja. Ta ostatnia zawiera skok do definicji oraz listę referencji.

Podczas korzystania z systemu i tworząc proste aplikacje autor pracy zebrał następujące wrażenia:

• brak zauważonych opóźnień podczas korzystania z IDE;

- mechanizmy dostarczane przez LSP zacinają się wówczas wymagany jest restart przeglądarki;
- auto-uzupełnianie sugeruje również prywatne pola klas;
- występuje tutaj łatwe wdrożenie w środowisko dzięki samouczkowi, który jest uruchamiany przy pierwszym zalogowaniu, spora liczba poradników też jest przydatna;
- wykorzystywanie starych, niewspieranych narzędzi;
- każdy projekt otrzymuje dedykowane środowisko uruchomieniowe oraz bazę danych.

#### 1.2.4 Eclipse Che

Interfejs użytkownika podobnie jak w przypadku serwisu Codeanywhere został podzielony na dwie części, IDE oraz panel administracyjny. W roli środowiska programistycznego został użyty Eclipse Theia [10], który to z kolei wykorzystuje kody źródłowe VS Code. Różnica z wcześniej przytoczoną pozycją to tylko ikony aktywności. Brakuje tutaj zarządzania użytkownikami, czy czatu. Natomiast pojawia się aktywność z możliwością instalacji własnościowych wtyczek oraz aktywność umożliwiająca zarządzanie kontem. Omawiane środowisko zostało przedstawione na Rysunku 8.

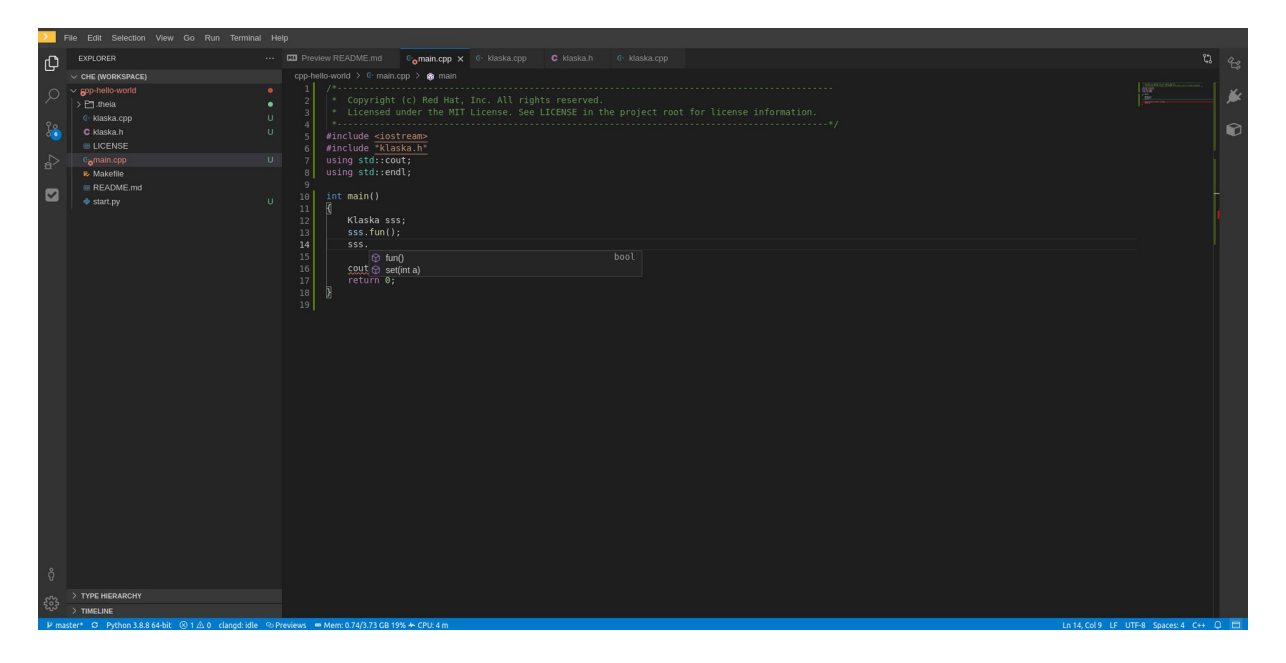

Rysunek 8. Zrzut ekranu IDE należącego do Eclipse Che

Panel administratora różni się od tego z zaprezentowanego w Codeanywhere. Został on podzielony na następujące zakładki:

- *home* odwołanie do przestrzeni roboczych;
- przestrzenie robocze tworzenie na podstawie stosu, zarządzanie i uruchamianie przestrzeni roboczych (przestrzeń robocza to kontener), występuje tu możliwość przypięcia projektów do kilku przestrzeni roboczych;
- stosy tworzenie stosu i modyfikowanie stosu (stos to Dockerfile), brak w testowanej wersji, natomiast istnieją predefiniowane stosy;
- fabryki modyfikowanie szczegółowych ustawień przestrzeni roboczych tj.: ilość dostępnego RAMu czy ręczne konfigurowanie środowiskiem roboczym, brak w testowanej wersji;
- administracja zmiana danych użytkownika, usunięcie konta oraz konfiguracja autoryzacji. brak w testowanej wersji.

Omawiany wyżej panel został przedstawiony na Rysunku 9. z uruchomioną zakładką przestrzenie robocze.

| E CodeReady<br>Workspaces |                                                       |                                                                  |                      | 0 Jaros 🗘 🖓 aw S 🎸 abik 🝷 👙 |
|---------------------------|-------------------------------------------------------|------------------------------------------------------------------|----------------------|-----------------------------|
| Create Workspace          | Workspaces                                            |                                                                  |                      |                             |
| Workspaces (2)            | A workspace is where your projects live and run. Crea | te workspaces from stacks that define projects, runtimes, and co | mmands. Learn more 🗹 |                             |
| RECENT WORKSPACES         | Search <b>Q</b> Delete                                |                                                                  |                      | Add Workspace               |
| ◎ cpp-lddb                | Name †                                                | Last Modified                                                    | Project(s)           |                             |
| © python-yi98             | © cpp-lddb                                            | Dec 27, 1:52 a.m.                                                | cpp-hello-world      | Open 🚦                      |
|                           | opython-vi98                                          | Dec 26, 2:33 p.m.                                                | python-hello-world   | Open 🚦                      |
|                           |                                                       |                                                                  |                      |                             |
|                           |                                                       |                                                                  |                      |                             |
|                           |                                                       |                                                                  |                      |                             |
|                           |                                                       |                                                                  |                      |                             |
|                           |                                                       |                                                                  |                      |                             |
|                           |                                                       |                                                                  |                      |                             |
|                           |                                                       |                                                                  |                      |                             |
|                           |                                                       |                                                                  |                      |                             |
|                           |                                                       |                                                                  |                      |                             |
|                           |                                                       |                                                                  |                      |                             |
|                           |                                                       |                                                                  |                      |                             |
|                           |                                                       |                                                                  |                      |                             |
|                           |                                                       |                                                                  |                      |                             |
|                           |                                                       |                                                                  |                      |                             |

Rysunek 9. Zrzut ekranu panelu administratora należącego do środowiska Eclipse Che

IDE wspiera ponad 120 języków programowania ale tylko kilka z nich otrzymało pełne wsparcie. Listę języków z pełnym wsparciem można rozszerzać za pomocą wtyczek.

Istnieje obsługa wtyczek własnościowych oraz tych znanych z VS Code, z czego te pierwsze działają bezproblemowo.

Edytor posiada funkcje wspomagania edycji kodu tj.: auto-uzupełnianie, *refaktoring* oraz nawigację. Ta ostatnia funkcja zawiera w sobie: wyszukiwanie i skok do wybranej referencji, skok do definicji oraz skok do deklaracji.

Podczas korzystania z systemu w wersji sandbox na platformie OpenShift autor pracy zebrał następujące wrażenia:

- środowisko działa płynnie, ale tylko dla pamięci trwałej widoczne są spowolnienia, zwłaszcza przy tworzeniu nowego pliku (3 s.) i przy auto-uzupełnianiu (1.30 s.),
- podczas korzystania z IDE do Marketplace zostało załadowanych tylko 35 wtyczek ze 133.,
- występuje tutaj sporo predefiniowanych stosów,
- widoczne jest tu łatwe przełączanie się pomiędzy projektami, gdyż znajdują się w jednym drzewie plików, ale przełączanie się pomiędzy obszarami roboczymi wymaga wejście w panel administratora,
- istnieje tu możliwość wyboru typu pamięci danego obszaru roboczego i możliwości są trzy [11]:
  - 1. trwała pliki, folder i ich zawartości zapisywane są do fizycznej pamięci. Restart środowiska nie powoduje usunięcie plików;
  - 2. ulotna zmiany przechowywane są w pamięci przeglądarki. Restart IDE powoduje utracenie wszystkich niezakomitowanych zmian;

- 3. asynchroniczna (funkcja eksperymentalna) połączenie pamięci trwałej i ulotnej. Zmiany przechowywane są w pamięci ulotnej która to, co pewien czas jest synchronizowana z pamięcią trwałą.
- brak szczegółowych informacji o wtyczkach, dostępna jest tylko nazwa, wersja i opis.

# 2. Analiza dziedziny

Rozdział drugi niniejszej pracy został poświęcony przedstawieniu koncepcji środowiska programistycznego działającego w chmurze. Zostały poruszone tutaj tematy wybranej architektury, sposobie poruszania się po IDE oraz modelu danych. Istotnym zagadnieniem rozdziału jest przedstawienie specyfikacji funkcjonalnej i pozafunkcjonalnej. Na etapie końcowym zostały przedstawione diagramy przepływów danych oraz wady i zalety zaproponowanego rozwiązania.

Modelowanie, które zostało przedstawione w tym rozdziale zostało wykonane metodą strukturalną, ponieważ jest ona lepiej dostosowana do relacyjnego modelu danych, niż podejście obiektowe [12].

### 2.1. Główny zarys koncepcji IDE

Środowisko programistyczne oprócz wcześniej wspomnianych cech, tj. działanie w chmurze, czy obsługa wtyczek wykazuje się również modalnością. Modalność w przypadku edytorów tekstu jest to cecha niezwykle rzadka. Edytory tego typu oferują wiele trybów interakcji zoptymalizowanych pod kątem określonych rodzajów działań m. in.: wstawiania, zaznaczania, tryb komendy oraz tryb normalny [13]. Uzasadnieniem jest to, że każdy tryb jest precyzyjnie dostrojonym narzędziem, pozwalającym użytkownikowi realizować swoje cele w wydajny sposób. Dokonano wszelkich starań, aby IDE było obsługiwane głównie za pomocą samej klawiatury. Wybór ten został dokonany na podstawie obserwacji edytora tekstu, jakim jest Vim. Według Stackowerflow [14] Vim znajduje się na 5. miejscu pod względem liczby użytkowników, jednak uwzględniając wszystkie pochodne Vima plasowałby się na 4. miejscu.

Wspomniany edytor jest konsolowym modalnym, edytorem tekstu, rozwijanym od 1991 r., to tutaj pojawia się przesłanie, aby cały edytor mógł być obsłużony jedynie za pomocą klawiatury oraz posiadał tryby pracy. Wymienione cechy nie miały na celu przyspieszenia mechanicznego wprowadzania kodu, a jego szybką manipulację czy poruszaniu się po nim. Celem było również wyeliminowanie ruchu ręką z klawiatury na myszkę, a następnie z powrotem, aby nie przerywać myśli w rozumieniu jako *flow state* z pozytywnej psychologii. Aby lepiej zrozumieć zainteresowanie wokół tego edytora został przytoczony fragment wypowiedzi Manuel Lopez z serwisu Quora [15]: *I don't need to translate my thought "clear the contents of the parentheses" to "move my hand, move the mouse, keep the left button pressed, move to the other end, release the the left button, press the right button, locate the 'cut' command". All I need to type is di( and I'm done, and I don't even care how many lines are between those parentheses (50 lines? 150? It's the exact same 3 key presses!).* 

IDE nie powinno rozpraszać użytkownika, dlatego zdecydowano się na prosty, niemalże konsolowy wygląd. Zbyt krzykliwy wygląd, czy też notorycznie wyskakujące okienka dekoncentrują odbiorcę, przez co ten jest mniej wydajny. Minimalistyczny wygląd pozwolił na wypełnienie większej przestrzeni roboczej edytorem kodu.

Aplikacja wspiera akcje typu: podpowiadanie, podświetlanie składni, skakanie do definicji, *refaktoring*, czy lista referencji dla wszystkich języków, do których jest zainstalowana wtyczka. Dla większej elastyczności rozszerzenia są przypisane dla konkretnego projektu oraz dla użytkownika. Przełączając się między projektami zmienia się lista wtyczek. Wspomniane wyżej akcje działają nawet wówczas, gdy w projekcie znajdują się pliki od różnych technologii, pod warunkiem że zostały zainstalowane odpowiednie wtyczki.

Narzędzie działa bez żadnych opóźnień na wolnym łączu internetowym oraz na urządzeniach nieprzystosowanych do tworzenia oprogramowania, na przykład tabletach. Zrezygnowano z widoku dla telefonów komórkowych, ponieważ programowanie na telefonie uznano jedynie za ciekawostkę.

W systemie istnieje wbudowane konto admina ze znanym loginem i hasłem tylko dla osoby, która instalowała środowisko. Dopiero poprzez konto admina można stworzyć konta dla deweloperów. Zrezygnowano z typowego modelu SaaS (*Software as a Service*) na potrzeby prototypu, stąd brak możliwości rejestracji nowego użytkownika oraz brak mechanik subskrypcji. Prototyp został przygotowany pod instalację na własnych serwerach. Każdy użytkownik może zakładać nowe projekty i przypisywać wtyczki do nich. Użytkownik może przypisywać do swojego projektu innych użytkowników, aby kooperować. Tylko twórca projektu może usunąć i zmienić nazwę projektu. Tylko twórca projektu może usunąć i zmienić nazwę projektu.

Aby aplikacja wspierała jak najwięcej języków programowania został użyty protokół serwera języka (LSP – *Language Server Protocol*) [16]. Odpowiednio skonfigurowane LSP za pomocą wtyczek daje wsparcie dla nieograniczonej liczby języków.

Wtyczki mają dostęp do wszystkich warstw systemu, dzięki czemu dostarczane rozszerzenie może wpływać na: interfejs użytkownika, logikę biznesową, czy nawet środowisko, na którym znajduje się IDE.

#### 2.2. Model koncepcji środowiska

Na potrzeby projektu została wybrana trójwarstwowa architektura systemu z kilku powodów: łatwego serwisu, niskiego kosztu budowy, łatwej migracji, szybkiej konfiguracji, możliwości łatwego dodawania nowych podsystemów, jak np. dodatkowy *Web Serwis*, czy procesy automatyczne. Trzy oddzielne niezależne warstwy umożliwiają podmianę jednej z nich bez ingerencji w pozostałe.

Rysunek 10. przedstawia model koncepcji IDE w chmurze z fizycznie rozmieszczonymi podsystemami, prezentowana tutaj architektura posiada trzy niezależne warstwy: prezentacji, logiki oraz danych.

Warstwa prezentacji zawiera klienta jako webową jednostronicową aplikację działającą w przeglądarce.

Warstwa logiki zawiera *Web Serwis* jako wielowątkową aplikację rozbudowywaną o wtyczki. Każda z zainstalowanych wtyczek może mieć pod sobą uruchomiany proces, gdzie wtyczki nie współpracują ze sobą. Po odpowiednim skonfigurowaniu serwera, uruchamia on serwer wybranego języka.

Warstwa danych mieści w sobie relacyjną bazę danych, system plików oraz indeksy wygenerowane przez serwer języka. Żaden z wymienionych elementów nie współpracuje bezpośrednio ze sobą.

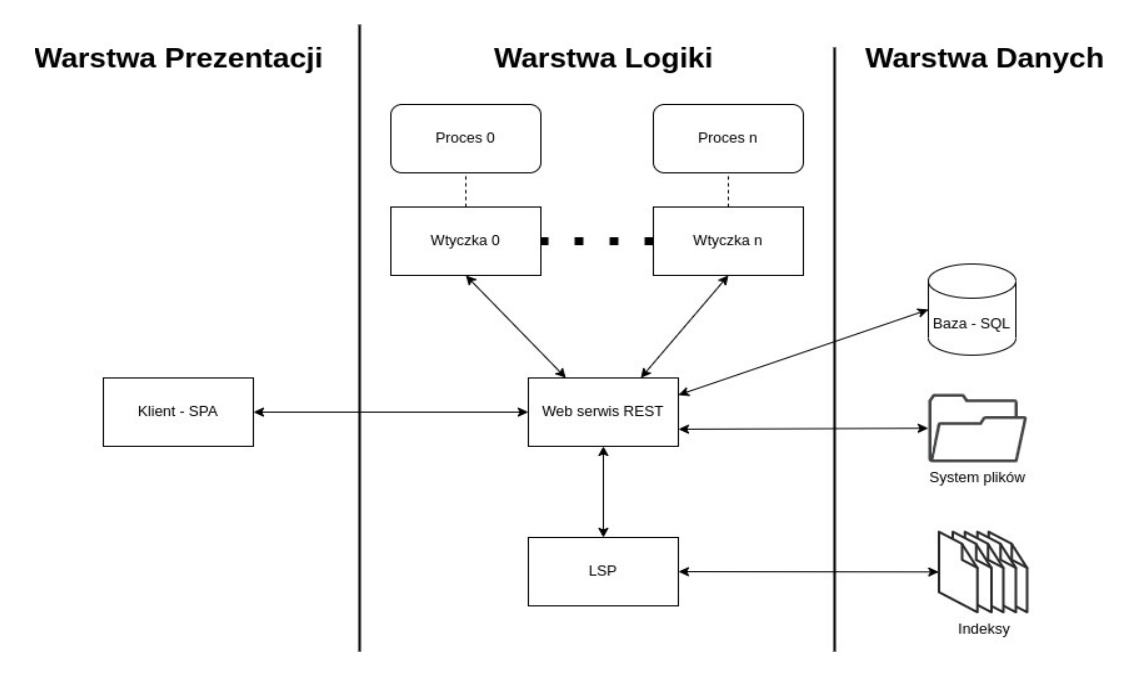

Rysunek 10. Model koncepcji IDE

#### 2.3. Poruszanie się po IDE

Na załączonym Rysunku 11. został przedstawiony schemat przemieszczania się w prototypie. Po załadowaniu strony z narzędziem w przypadku braku sesji ukaże się ekran logowania (2). Jeśli sesja istnieje i nie wygasła to pierwszym ekranem, jaki się pojawi jest ekran główny (5). W aplikacji istnieją trzy tryby pracy, a każdy z trybów ma swoje przeznaczenie:

- NORMAL pozwala na przechodzenie w inne tryby (7 i 8), przemieszczanie się po zawartości pliku oraz udostępnia skróty klawiszowe. Wejście w ten tryb umożliwia klawisz ESC. Podczas wchodzenia w ten tryb następuje synchronizacja zawartości uruchomionego pliku w edytorze z odpowiednikiem po stronie serwera;
- INSERT umożliwia przemieszczanie się po zawartości pliku i swobodną edycję, tak jak w przypadku większości edytorów tekstu czy IDE. Tryb ten jest uruchamiany przez klawisz "i";
- COMMAND tryb do wprowadzania i wybierania ostatnio używanych komend, klawisz ":" odpowiada za włączenie tego trybu. Komenda *logout* powoduje usunięcie sesji i przełączenie na ekran logowania (2).

Tryby pracy zostały zaimplementowane na wzór wybranych trybów z Vima. Dzięki tej cesze można wykorzystywać komendy do edycji pliku, dla przykładu wystarczy wprowadzić komendę "di<" gdy karetka jest pomiędzy znakami "<" oraz ">" aby usunąć całą zawartość pomiędzy nimi. Użytkownicy Vima chwalą tryby za mnogość możliwości przy zaskakująco małej liczbie naciśnięć klawiszy [17]. Warto też wspomnieć o komendzie ".", która wykonuje ostatnio użytą komendę.

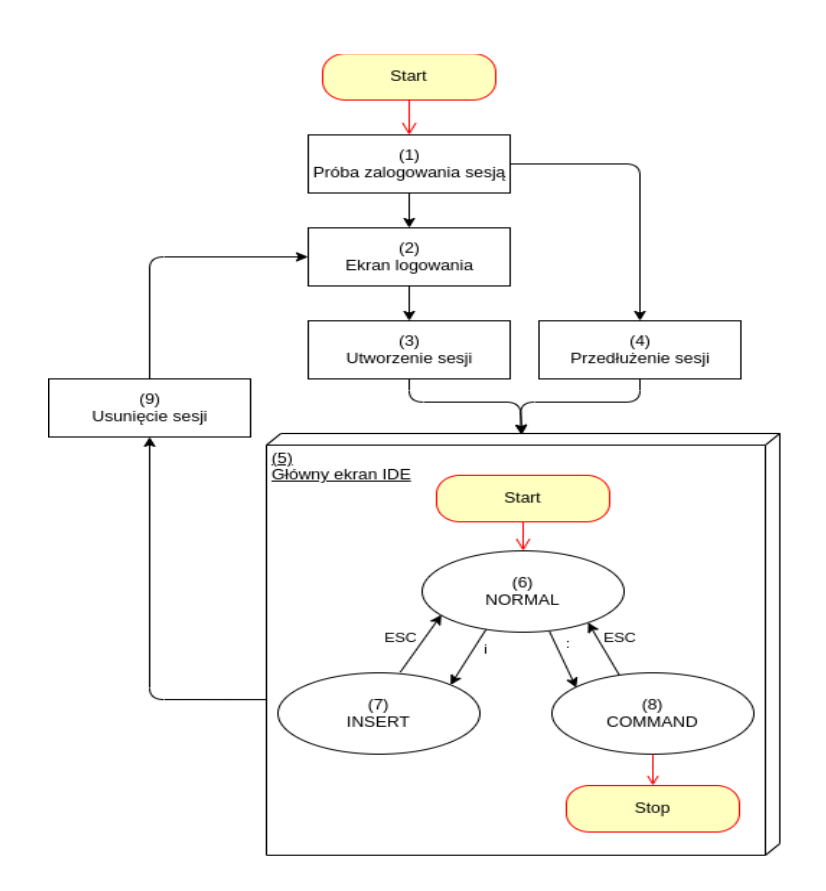

Rysunek 11. Diagram poruszania się po IDE

# 2.4. Ideowy model danych – diagram ERD

Rysunek 12. przedstawia ideowy diagram związków encji (ERD – *Entity–Relationship Diagram*), który zawiera encje i relacje między nimi zachodzące. Każda relacja ma jednoznaczną nazwę, a opis encji znajduje się pod jej nazwą. Na potrzeby projektu została wybrana notacja kurzych łapek.

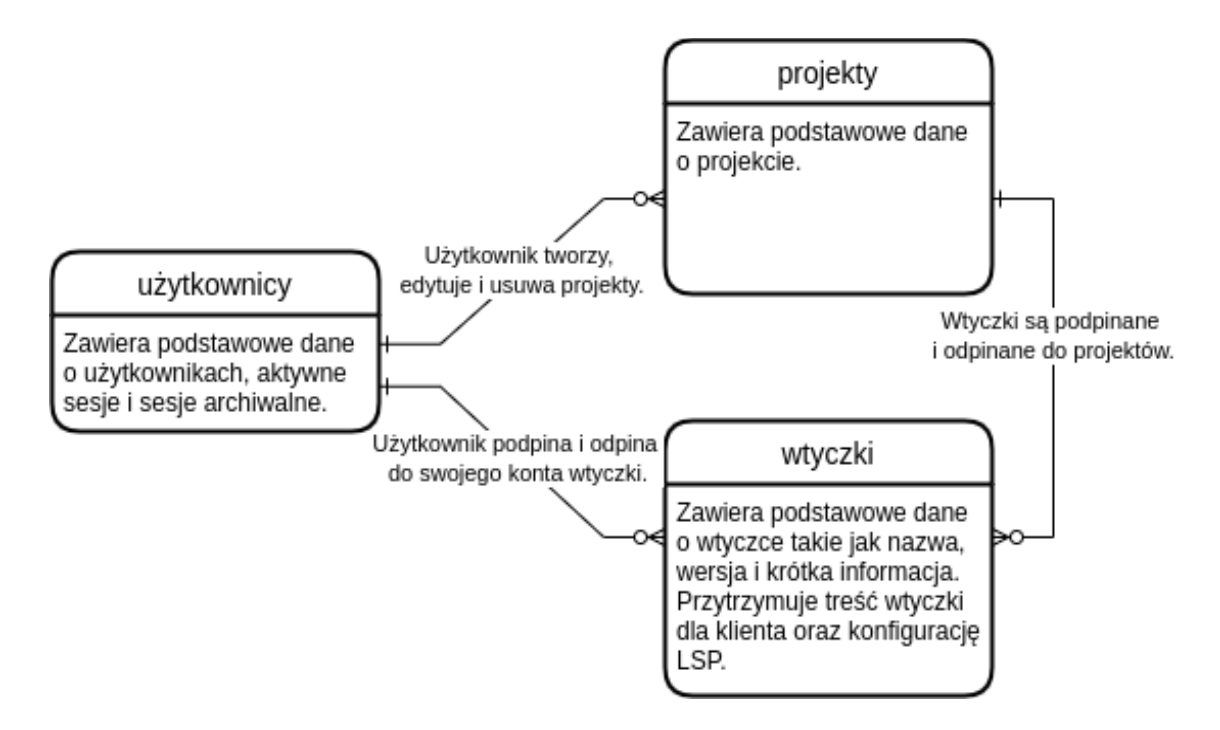

Rysunek 12. Ideowy diagram związków encji

# 2.5. Specyfikacja funkcjonalna

Rysunek 13. to diagram hierarchii funkcji (FHD – *Function Hierarchy Diagram*) przedstawiający hierarchię funkcji poprzez zastosowanie dekompozycji głównych funkcjonalności, na potrzeby pracy dokonano dekompozycji na poziomie drugim. Cyfry w nawiasach wskazują na identyfikator, umożliwiający łatwiejszą nawigację w Tabeli 1., zawierającej opisy funkcji.

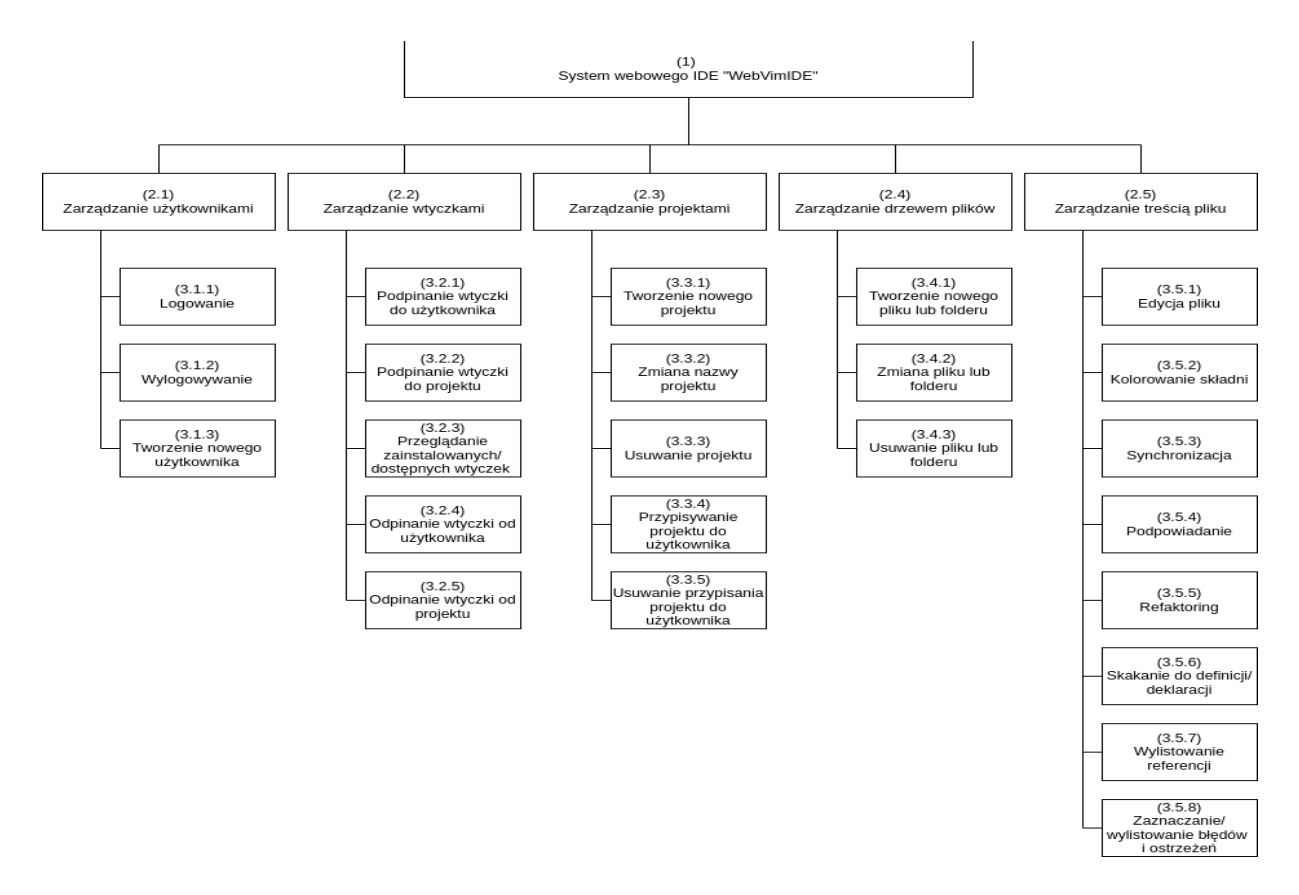

Rysunek 13. Diagram hierarchii funkcji

Opisy poszczególnych funkcji przedstawionych w Rysunku 13. zostały zawarte w Tabeli 1.

| Tabela 1. | <b>Opis funkc</b> | i z diagramu | hierarchii funkcji |
|-----------|-------------------|--------------|--------------------|
|           | 1                 |              |                    |

| Id  | Nazwa                               | Opis                                                                                                    |
|-----|-------------------------------------|----------------------------------------------------------------------------------------------------|
| 1   | System webowego IDE<br>"WebVimIDE". | IDE pozwala na edycję całych projektów łącznie<br>z drzewem plików oraz samych plików, przy tym<br>udostępnia wiele funkcji wspomagania pisania kodu.                                                                                                    |
| 2.1 | Zarządzanie użytkownikami.          | System pozwala na tworzenie nowego użytkownika, logowanie i wylogowywanie.                                                                                                    |
| 2.2 | Zarządzanie wtyczkami.              | Użytkownik może przyłączać i odłączać wtyczki do projektu oraz do swojego konta.                                                                                                    |
| 2.3 | Zarządzanie projektami.             | Deweloper może tworzyć, usuwać i zmieniać nazwę<br>swoich projektów. Może również przypisywać swoje<br>projekty innym użytkownikom, które może usunąć.                                                                                                    |
| 2.4 | Zarządzanie drzewem plików.         | Użytkownik może tworzyć, usuwać i zmieniać nazwy folderom i plikom w drzewie projektu.                                                                                                    |
| 2.5 | Zarządzanie treścią pliku.          | Użytkownik może edytować treść pliku a przy tym<br>wykonywać i wprowadzać komendy do refaktoryzacji,<br>wylistowania referencji, czy do skoczenia do deklaracji.<br>System synchronizuje treść pliku, sprawdza plik pod<br>względem błędów i ostrzeżeń. Dodatkowo jeśli system |

|       |                                                      | wykryje odpowiednią akcję uruchamia podpowiadanie.                                                                         |
|-------|------------------------------------------------------|----------------------------------------------------------------------------------------------------|
| 3.1.1 | Logowanie.                                           | Użytkownik posiadający konto może się zalogować.                                                                           |
| 3.1.2 | Wylogowywanie.                                       | Zalogowany deweloper może się wylogować.                                                                                   |
| 3.1.3 | Tworzenie nowego użytkownika.                        | Nowy użytkownik może zostać utworzony dzięki innemu użytkownikowi.                                                         |
| 3.2.1 | Podpinanie wtyczki do<br>użytkownika.                | Użytkownik może podpiąć wtyczkę do swojego konta,<br>dzięki czemu wtyczka będzie działała w obrębie konta.                 |
| 3.2.2 | Podpinanie wtyczki do projektu.                      | Właściciel projektu może podpiąć wtyczkę do projektu,<br>dzięki czemu wtyczka będzie działała tylko w obrębie<br>projektu. |
| 3.2.3 | Przeglądanie zainstalowanych/<br>dostępnych wtyczek. | Po wydaniu odpowiedniej komendy użytkownik może podejrzeć, jakie aktualnie wtyczki są używane.                             |
| 3.2.4 | Odpinanie wtyczki od<br>użytkownika.                 | Użytkownik może odpiąć wtyczkę od swojego konta, tak<br>aby nie była już używana.                                          |
| 3.2.5 | Odpinanie wtyczki od projektu.                       | Właściciel projektu może odpiąć wtyczkę od projektu, żeby nie była już używana w obrębie projektu.                         |
| 3.3.1 | Tworzenie nowego projektu.                           | Użytkownik może utworzyć projekt o wskazanej nazwie.<br>Nazwa musi być unikalna w obrębie systemu.                         |
| 3.3.2 | Zmiana nazwy projektu.                               | Właściciel projektu może zmienić nazwę projektu.                                                                           |
| 3.3.3 | Usuwanie projektu.                                   | Właściciel projektu może usunąć projekt.                                                                                   |
| 3.3.4 | Przypisywanie projektu do<br>użytkownika.            | Właściciel projektu może udzielić dostęp innemu użytkownikowi.                                                             |
| 3.3.5 | Usuwanie przypisania projektu do użytkownika.        | Właściciel projektu może usunąć dostęp innemu użytkownikowi.                                                               |
| 3.4.1 | Tworzenie nowego pliku lub<br>folderu.               | Użytkownik może w drzewie projektu dodawać pliki i foldery.                                                                |
| 3.4.2 | Zmiana nazwy pliku lub folderu.                      | Użytkownik może w drzewie projektu zmieniać nazwy pliku lub folderu. Zmiany zostaną naniesione w systemie plików.          |
| 3.4.3 | Usuwanie pliku lub folderu.                          | Użytkownik może usuwać pliki i foldery z drzewa projektu.                                                                  |
| 3.5.1 | Edycja pliku.                                        | Deweloper może w trybie INSERT edytować dowolnie plik.                                                                     |
| 3.5.2 | Kolorowanie składni.                                 | Edytor pozwala na kolorowanie składni wspieranych języków.                                                                 |
| 3.5.3 | Synchronizacja.                                      | System synchronizuje otwarty plik z plikiem w systemie plików.                                                             |
| 3.5.4 | Podpowiadanie.                                       | Edytor podpowiada składnię oraz inne elementy, jak np.:<br>ścieżki plików, czy pola i metody w obiektach.                  |
| 3.5.5 | Refaktoring.                                         | IDE po wpisaniu odpowiedniej komendy z nową nazwą potrafi zamienić nazwę wskazanego symbolu.                               |
| 3.5.6 | Skakanie do definicji/ deklaracji.                   | Środowisko potrafi załadować do edycji plik, w którym                                                                      |

|       |                                                  | znajduje się definicja lub deklaracja wskazanego symbolu.                                                                                                    |
|-------|--------------------------------------------------|----------------------------------------------------------------------------------------------------|
| 3.5.7 | Wylistowanie referencji.                         | Po wpisaniu komendy system wyświetla listę referencji<br>wskazanego symbolu. Każdy element listy można<br>uruchomić do edycji w oknie edytora.                                                                                                    |
| 3.5.8 | Zaznaczanie/ wylistowanie<br>błędów i ostrzeżeń. | IDE po synchronizacji pliku sprawdza plik<br>w poszukiwaniu błędów i ostrzeżeń, gdy znajdzie coś<br>niepokojącego, wówczas zaznacza fragment kodu,<br>stawiając ikonkę na marginesie linii z błędem oraz<br>pokazuje listę wszystkich znalezionych problemów z ich<br>opisem. |

# 2.6. Specyfikacja pozafunkcjonalna

Wymagania pozafunkcjonalne przedstawia Tabela 2.

| Wymaganie pozafunkcjonalne | Opis                                                                                                    |
|----------------------------|----------------------------------------------------------------------------------------------------|
| Objętość systemu.          | • System może być postawiony na kilku hostach.                                                                                                    |
| Wydajność.                 | • Serwer powinien obsłużyć 32 połączeń jednocześnie, bez straty na wydajności.                                                                                                   |
| Media komunikacyjne.       | • Łącze internetowe – min. 10Gbit/s.                                                                                                    |
| Bezpieczeństwo.            | <ul> <li>Zasoby sieciowe z ograniczonym dostępem osób niepowołanych.</li> <li><i>Backup</i> bazy danych lokalnie, bez możliwości połączenia przez sieć z zewnątrz.</li> </ul>    |
| Dostępność.                | <ul> <li>System musi funkcjonować w pełnym wymiarze czasu.</li> <li>Prace konserwacyjne muszą odbywać się w czasie do tego specjalnie wyznaczonym.</li> </ul>                    |
| Skalowalność.              | <ul> <li>System musi posiadać możliwość rozbudowy w przypadku zwiększonego ruchu na serwerze.</li> <li>System musi posiadać możliwość rozbudowy o kolejne podsystemy.</li> </ul> |
| Backup.                    | • Do procesu <i>backup</i> należy poza bazą danych dodać również system plików z projektami.                                                                                     |

### Tabela 2. Opis wymagań pozafunkcjonalnych

### 2.7. Diagramy DFD

W podrozdziale tym zostały przedstawione diagramy przepływu danych (DFD – *Data Flow Diagram*) przedstawiające w jaki sposób dane przepływają w systemie oraz opisują procesy przetwarzające dane. Omawiane diagramy to kolejno: diagram kontekstowy oraz diagram systemowy. Każdy z nich został przedstawiony i opisany w osobnych paragrafach. Na potrzeby pracy została wybrana notacja Gane–Sarson'a.

#### 2.7.1 Diagram kontekstowy

W Rysunku 14. został zaprezentowany diagram kontekstowy DFD który definiuje kontekst i granice działania systemu. W nawiasach okrągłych znajduje się id elementu w celu łatwiejszej identyfikacji.

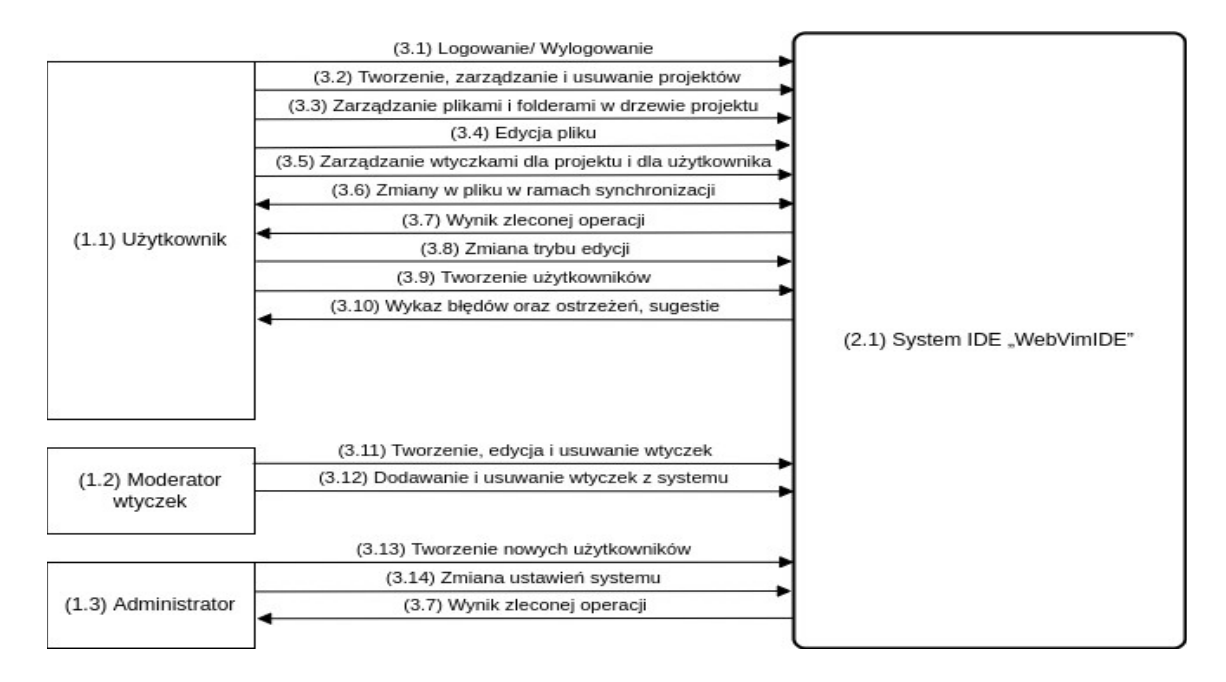

Rysunek 14. Diagram kontekstowy przepływu danych

Wszystkie elementy diagramu kontekstowego z Rysunku 14. zostały opisane w Tabeli 3. za pomocą następujących kolumn: id, nazwa, typ oraz opis.

| Id  | Nazwa                      | Тур                | Opis                                                                              |
|-----|----------------------------|--------------------|-----------------------------------------------------------------------------------|
| 1.1 | Użytkownik                 | Terminator         | Osoba fizyczna korzystająca z funkcjonalności do tworzenia oprogramowania.        |
| 1.2 | Moderator wtyczek          | Terminator         | Osoba fizyczna tworząca wtyczki.                                                  |
| 1.3 | Administrator              | Terminator         | Osoba fizyczna zarządzająca całym systemem.                                       |
| 2.1 | System IDE<br>"WebVimIDE". | Proces             | Główny proces systemu zawierający<br>kilka aplikacji, które współpracują ze sobą. |
| 3.1 | Logowanie/<br>Wylogowanie. | Przepływ<br>danych | Dane użytkownika tj.: login, hasło oraz sesja.                                    |
| 3.2 | Tworzenie, zarządzanie     | Przepływ           | Dane projektu jak nazwa i identyfikator.                                          |

| Tabela 3 | 3: Opis  | kontekstowego  | diagramu | przepływu | danych |
|----------|----------|----------------|----------|-----------|--------|
|          | 51 O P-0 | noncenses nego |          | preep-j   |        |

|      | i usuwanie projektów.                                       | danych             |                                                                                                    |
|------|-------------------------------------------------------------|--------------------|----------------------------------------------------------------------------------------------------|
| 3.3  | Zarządzanie plikami<br>i folderami w drzewie<br>projektu.   | Przepływ<br>danych | Daną jest tutaj ścieżka dostępu do pliku lub folderu.                                                  |
| 3.4  | Edycja pliku.                                               | Przepływ<br>danych | Niesie dane jak: ścieżka do edytowanego pliku oraz listę zmian.                                        |
| 3.5  | Zarządzanie wtyczkami<br>dla projektu i dla<br>użytkownika. | Przepływ<br>danych | Danymi są tutaj nazwa wtyczki oraz nazwa projektu<br>lub identyfikator użytkownika.                    |
| 3.6  | Zmiany w pliku<br>w ramach<br>synchronizacji.               | Przepływ<br>danych | Jako dane zawiera listę zmian do wprowadzenia.                                                         |
| 3.7  | Wynik zleconej operacji.                                    | Przepływ<br>danych | Wynik reprezentowany jest przez trzy składowe: czy komunikat pozytywny, kod oraz wiadomość.            |
| 3.8  | Zmiana trybu edycji.                                        | Przepływ<br>danych | Daną jest tutaj nazwa trybu edycji na podstawie której<br>są blokowane/ odblokowywane funkcje edytora. |
| 3.9  | Tworzenie<br>użytkowników.                                  | Przepływ<br>danych | Nazwa użytkownika, login i hasło są tutaj danymi.                                                      |
| 3.10 | Wykaz błędów oraz<br>ostrzeżeń, sugestie.                   | Przepływ<br>danych | Danymi są tutaj typ, treść oraz pozycja w pliku.                                                       |
| 3.11 | Tworzenie, edycja<br>i usuwanie wtyczek.                    | Przepływ<br>danych | Zmiany w plikach *.so lub *.dll.                                                                       |
| 3.12 | Dodawanie i usuwanie wtyczek z systemu.                     | Przepływ<br>danych | Zmiana lokalizacji fizycznego pliku.                                                                   |
| 3.13 | Tworzenie nowych<br>użytkowników.                           | Przepływ<br>danych | Nazwa użytkownika, login i hasło są tutaj danymi.                                                      |
| 3.14 | Zmiana ustawień systemu.                                    | Przepływ<br>danych | Danymi są tutaj nazwa ustawienia oraz jej wartość.                                                     |

#### 2.7.2 Diagram systemowy

W Rysunku 15. został zaprezentowany diagram systemowy DFD który ukazujący główne funkcje systemu. W nawiasach okrągłych znajduje się id elementu w celu łatwiejszej identyfikacji.

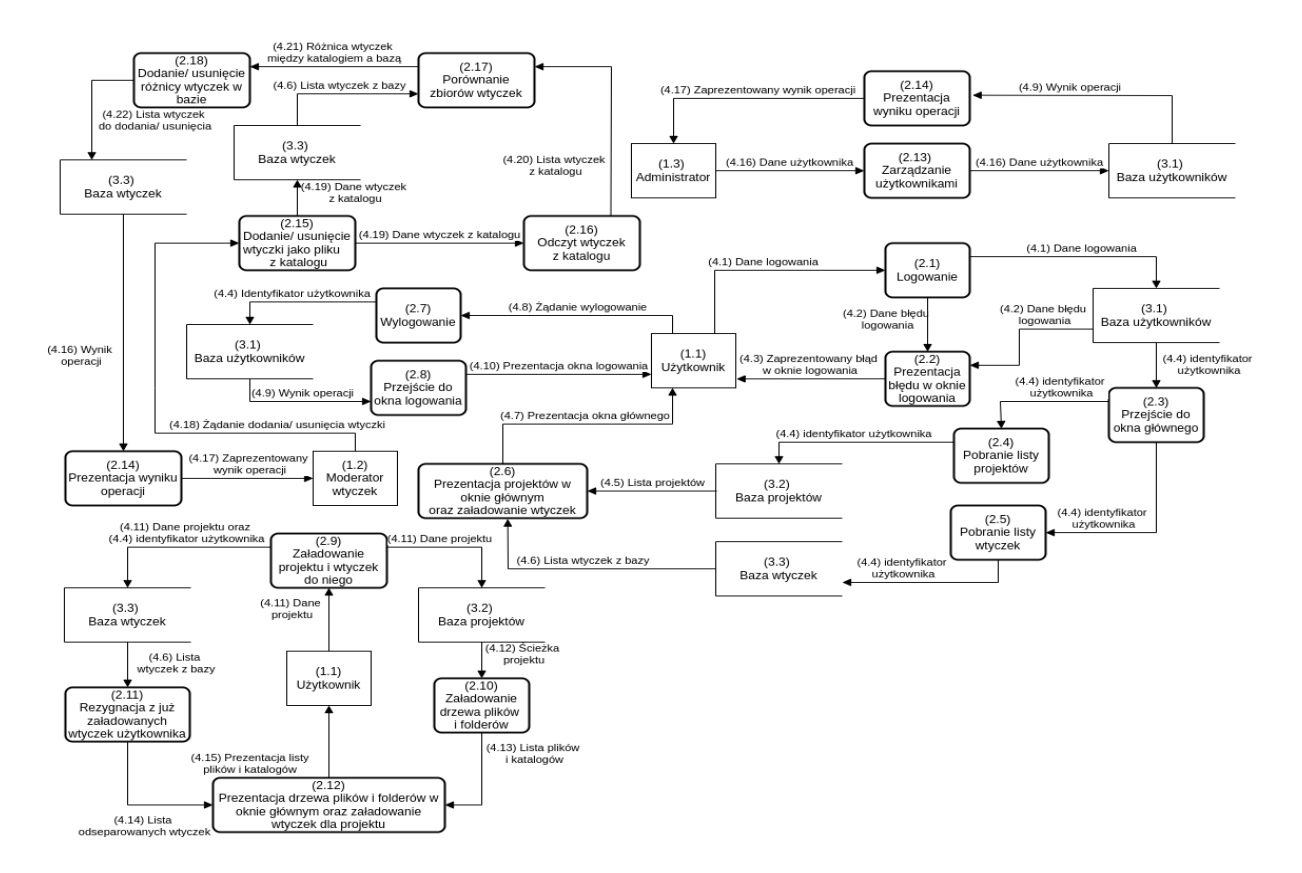

Rysunek 15. Diagram systemowy przepływu danych

Wszystkie elementy diagramu systemowego z Rysunku 15. zostały opisane w Tabeli 4. za pomocą następujących kolumn: id, nazwa, typ oraz opis.

| Id  | Nazwa                                   | Тур        | Opis                                                                                                    |
|-----|-----------------------------------------|------------|----------------------------------------------------------------------------------------------------|
| 1.1 | Użytkownik                              | Terminator | Osoba fizyczna korzystająca z funkcjonalności do tworzenia oprogramowania.                               |
| 1.2 | Moderator wtyczek                       | Terminator | Osoba fizyczna tworząca wtyczki.                                                                         |
| 1.3 | Administrator                           | Terminator | Osoba fizyczna zarządzająca całym systemem.                                                              |
| 2.1 | Logowanie.                              | Proces     | Sprawdza czy istnieje użytkownik o podanym loginie<br>i czy podane hasło jest przypisane logującego się. |
| 2.2 | Prezentacja błędu<br>w oknie logowania. | Proces     | Wyświetla w oknie logowania błąd dotyczący błędu podczas logowania.                                      |
| 2.3 | Przejście do okna<br>głównego.          | Proces     | Ładuje główne okno i wyświetla go w przeglądarce zamiast okna logowania.                                 |
| 2.4 | Pobranie listy<br>projektów.            | Proces     | Na podstawie identyfikatora użytkownika pobierane są projekty przypisane do niego.                       |

Tabela 4: Opis systemowego diagramu przepływu danych

| 2.5  | Pobranie listy<br>wtyczek.                                                                                 | Proces | Na podstawie identyfikatora użytkownika pobierane są wtyczki przypisane do niego.                                                                         |
|------|----------------------------------------------------------------------------------------------------|--------|----------------------------------------------------------------------------------------------------|
| 2.6  | Prezentacja<br>projektów w oknie<br>głównym oraz<br>załadowanie<br>wtyczek.                                | Proces | Wyświetla w oknie głównym w miejscu do tego<br>przeznaczonym listę projektów do wybrania.<br>Wykonywany jest również wstrzyknięcie wtyczek do<br>klienta. |
| 2.7  | Wylogowanie.                                                                                               | Proces | Proces usuwa dane użytkownika z pamięci następnie, usuwa sesję.                                                                                           |
| 2.8  | Przejście do okna<br>logowania.                                                                            | Proces | Ładuje okno logowania i wyświetla go w przeglądarce zamiast okna głównego.                                                                                |
| 2.9  | Załadowanie<br>projektu i wtyczek<br>do niego.                                                             | Proces | Zostaje załadowany projekt z bazy następnie,<br>wysyłane jest żądanie do pobrania wtyczek z bazy dla<br>niego.                                            |
| 2.10 | Załadowanie<br>drzewa plików<br>i folderów.                                                                | Proces | Odczytanie całego drzewa plików i folderów z systemu pliku na postawie ścieżki.                                                                           |
| 2.11 | Rezygnacja z już<br>załadowanych<br>wtyczek<br>użytkownika.                                                | Proces | Z listy wtyczek dla użytkownika i dla wybranego<br>projektu eliminowane są te, które są przypisane do<br>użytkownika gdyż on są już załadowane.           |
| 2.12 | Prezentacja drzewa<br>plików i folderów w<br>oknie głównym oraz<br>załadowanie<br>wtyczek dla<br>projektu. | Proces | Wyświetla w oknie głównym w miejscu do tego<br>przeznaczonym drzewo plików i folderów.<br>Wykonywany jest również wstrzyknięcie wtyczek do<br>klienta.    |
| 2.13 | Zarządzanie<br>użytkownikami.                                                                              | Proces | Dodanie, usuwanie i modyfikowanie użytkownika.                                                                                                    |
| 2.14 | Prezentacja wyniku operacji.                                                                               | Proces | Wyświetla komunikat o stanie wykonania operacji.                                                                                                    |
| 2.15 | Dodanie/ usunięcie<br>wtyczki jako pliku z<br>katalogu.                                                    | Proces | Dodaje lub usuwa wtyczkę jako plik biblioteki<br>dynamicznej z katalogu.                                                                                  |
| 2.16 | Odczyt wtyczek<br>z katalogu.                                                                              | Proces | Ładuje wszystkie plik biblioteki dynamicznej z katalogu a następnie odczytuje ich zawartość. Pliki o niepoprawnej strukturze są pomijane.                 |
| 2.17 | Porównanie<br>zbiorów wtyczek.                                                                             | Proces | Porównuje dwa zbiory wtyczek, wczytane z katalogi<br>i załadowane z bazy. Na podstawie nich tworzy dwa<br>zbiory, wtyczki do usunięcia i do dodania.      |
| 2.18 | Dodanie/ usunięcie<br>różnicy wtyczek<br>w bazie.                                                          | Proces | Dodaje lub usuwa wtyczki z bazy na podstawie otrzymanych zbiorów.                                                                                         |
| 2.19 | Reprezentacja<br>wyniku dodania/<br>usunięcia wtyczek.                                                     | Proces | Wyświetla komunikat zawierający aktualne wtyczki.                                                                                                    |

| 3.1  | Baza użytkowników                            | Magazyn danych  | Baza danych, przechowuje informacje o użytkowniku                                                                                 |  |
|------|----------------------------------------------|-----------------|----------------------------------------------------------------------------------------------------|--|
| 3.2  | Baza projektów                               | Magazyn danych  | Baza danych, zawiera informacje o projektach.                                                                                     |  |
| 3.3  | Baza wtyczek                                 | Magazyn danych  | Baza danych, mieści w sobie informacje o wtyczkach.                                                                               |  |
| 4.1  | Dane logowania.                              | Przepływ danych | Dane użytkownika tj.: login, hasło oraz sesja.                                                                                    |  |
| 4.2  | Dane błędu<br>logowania.                     | Przepływ danych | Dana błędu zawiera w sobie: czy komunikat pozytywny, kod oraz wiadomość.                                                          |  |
| 4.3  | Zaprezentowany<br>błąd w oknie<br>logowania. | Przepływ danych | Dana tekstowa reprezentująca kawałek HTML z rysowaniem tekstu o wybranym kolorze.                                                 |  |
| 4.4  | Identyfikator<br>użytkownika.                | Przepływ danych | Identyfikator użytkownika jako ciąg liczb i liter.                                                                                |  |
| 4.5  | Lista projektów.                             | Przepływ danych | Lista par składających się z id oraz nazwy reprezentujące projekt.                                                                |  |
| 4.6  | Lista wtyczek<br>z bazy.                     | Przepływ danych | Lista pochodząca z bazy danych, zawiera elementy<br>opisujące wtyczkę tj.: nazwa, wersja, opis oraz treść<br>wtyczki dla klienta. |  |
| 4.7  | Prezentacja okna<br>głównego.                | Przepływ danych | Dana zawiera HTML opisujący okno główne.                                                                                          |  |
| 4.8  | Żądanie<br>wylogowanie.                      | Przepływ danych | Wyemitowany sygnał zlecający wylogowanie.                                                                                         |  |
| 4.9  | Wynik operacji.                              | Przepływ danych | Dana reprezentuje czy komunikat jest pozytywny, koc<br>oraz wiadomość.                                                            |  |
| 4.10 | Prezentacja okna<br>logowania.               | Przepływ danych | Dana zawiera HTML opisujący okno logowania.                                                                                       |  |
| 4.11 | Dane projektu.                               | Przepływ danych | Jest to para składająca się z id oraz nazwy.                                                                                      |  |
| 4.12 | Ścieżka projektu.                            | Przepływ danych | Dana tekstowa zawierająca ścieżkę dostępu do określonego pliku.                                                                   |  |
| 4.13 | Lista plików<br>i katalogów.                 | Przepływ danych | Lista ścieżek reprezentująca pliki i katalogi.                                                                                    |  |
| 4.14 | Lista<br>odseparowanych<br>wtyczek.          | Przepływ danych | Wynik porównania wtyczek użytkownika i wtyczek projektu.                                                                          |  |
| 4.15 | Prezentacja listy<br>plików i katalogów.     | Przepływ danych | HTML przedstawiający drzewo plików i katalogów.                                                                                   |  |
| 4.16 | Dane użytkownika.                            | Przepływ danych | Wartości tj.: nazwa użytkownika, login i hasło.                                                                                   |  |
| 4.17 | Zaprezentowany<br>wynik operacji.            | Przepływ danych | Dana tekstowa reprezentująca kawałek HTML z rysowaniem tekstu o wybranym kolorze.                                                 |  |
| 4.18 | Żądanie dodania/<br>usunięcia wtyczki.       | Przepływ danych | Wyemitowany sygnał do sprawdzenia zmian<br>w katalogu z wtyczkami.                                                                |  |
| 4.19 | Dane wtyczek<br>z katalogu.                  | Przepływ danych | Zawiera elementy opisujące wtyczkę tj.: nazwa,<br>wersja, opis oraz treść wtyczki dla klienta pochodzące<br>z katalogu.           |  |

| 4.20 | Lista wtyczek<br>z katalogu.                    | Przepływ danych | Lista pochodząca z katalogu, zawiera elementy opisujące wtyczkę tj.: nazwa, wersja, opis oraz treść wtyczki dla klienta. |
|------|-------------------------------------------------|-----------------|----------------------------------------------------------------------------------------------------|
| 4.21 | Różnica wtyczek<br>między katalogiem<br>a bazą. | Przepływ danych | Dana zawiera dwa zbiory opisujące wtyczki: do dodania i do usunięcia.                                                    |
| 4.22 | Lista wtyczek<br>do dodania/<br>usunięcia.      | Przepływ danych | Lista wtyczek przygotowana pod operacje dodawania/<br>usuwania w bazie.                                                  |

# 2.8. Wady i zalety zaproponowanego rozwiązania

Po przeanalizowaniu zaproponowanego projektu okazało się że jest w nim więcej zalet niż wad, wskazuje to na to że projekt ma prawo bytu i może przyjąć się na rynku. Zalety i wady zostały zaprezentowane w Tabeli 5.

| Zalety                                                                                                    | Wady                                                                      |
|----------------------------------------------------------------------------------------------------|---------------------------------------------------------------------------|
| Prosty, nierozpraszający wygląd.                                                                          | Przymus do nauki narzędzia.                                               |
| Duża przestrzeń robocza.                                                                                  | IDE może trafić tylko do niszy, jaką są<br>użytkownicy Vima.              |
| Szybka synchronizacja plików i co za tym idzie<br>także szybkie podpowiadanie nawet dla dużych<br>plików. | Konkurencja zapewnia więcej funkcji.                                      |
| Możliwa obsługa tylko samą klawiaturą.                                                                    | Tylko jedno środowisko.                                                   |
| Łatwe i intuicyjne skróty klawiszowe oraz komendy.                                                        | Załadowanie dużego pliku do edycji trwa dłużej<br>niż w standardowym IDE. |
| Łatwa personalizacja za pomocą wtyczek.                                                                   |                                                                           |
| Swobodna rozbudowa narzędzia o kolejne funkcje, dzięki wtyczkom.                                          |                                                                           |
| Zapewniona podstawowa funkcjonalność znana z innych IDE.                                                  |                                                                           |
| Możliwa praca grupowa.                                                                                    |                                                                           |
| Praca po nauczeniu się środowiska staje się szybsza.                                                      |                                                                           |
| Wielu programistów, jedno środowisko.                                                                     |                                                                           |
| Rozbudowany i rozszerzalny help.                                                                          |                                                                           |

Tabela 5. Zalety i wady omawianego rozwiązania

# 3. Opracowanie projektu

W tym rozdziale zostały przedstawione projekty elementów systemu, rozdział otwiera projekt architektury. W dalszej kolejności został szeroko opisany projekt bazy danych, Gdzie opis projektu interfejsu użytkownika znajduje się na końcu tego rozdziału.

### 3.1. Projekt architektury systemu

Zamieszczony Rysunek 16. prezentuje diagram warstw architektury, przedstawiając poszczególne warstwy systemu oraz komunikacje między nimi zachodzące.

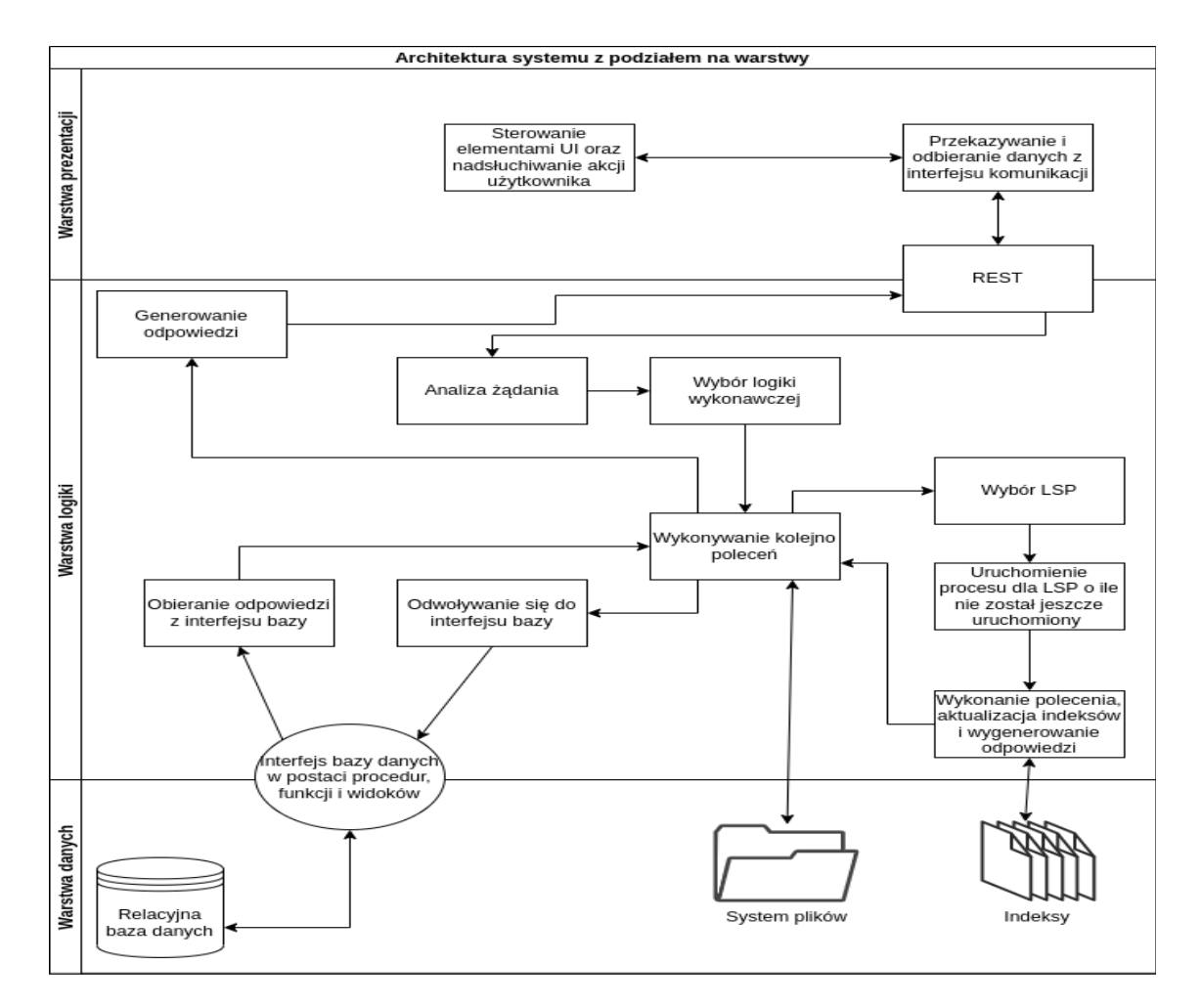

Rysunek 16. Diagram warstw architektury z komunikacją

# 3.2. Projekt bazy danych

Baza danych jest podstawą warstwy danych oraz jest najbardziej wrażliwą częścią systemu, dlatego też w niniejszej pracy została ona przedstawiona w obszerny sposób.

#### 3.2.1 Opis bazy danych

Projekt bazy danych został stworzony w oparciu o relacyjną bazę danych. Jako system zarządzania bazą został wybrany PostgreSQL w wersji 12.3, zaś jako narzędzie do administrowania bazą został wybrany psql.exe, jako aplikacja konsolowa. Wybór takiego, a nie innego systemu dokonano na podstawie własnych doświadczeń z różnymi systemami oraz szerzącą się popularnością Postgresa. Baza danych otrzymała nazwę "db\_ide" oraz kodowanie UTF–8, przy projektowaniu bazy zostały wykorzystane schematy.

Schemat (SQL *schema*) jest to mechanizm relacyjnych baz danych pozwalający na tworzenie logicznych ugrupowań obiektów tj.: tabele, funkcje itp. Koncepcja ta została użyta w celu łatwiejszej nawigacji po bazie oraz zachowania porządku w niej.

Rysunek 17. to diagram przedstawiający tabele, połączenia zachodzące między relacjami, pola i ich podstawowe atrybuty oraz schematy. Na potrzeby pracy została wybrana notacja Jamesa Martina, potocznie zwana jako "notacja kurzych łapek". Jako oznaczenie klucza głównego został przyjęty skrót PK (od ang. *Primary Key*). Klucz obcy otrzymał skrót FK (od ang. *Foreign Key*). Schematy zostały oznaczone jako szare prostokąty okalające tabele.

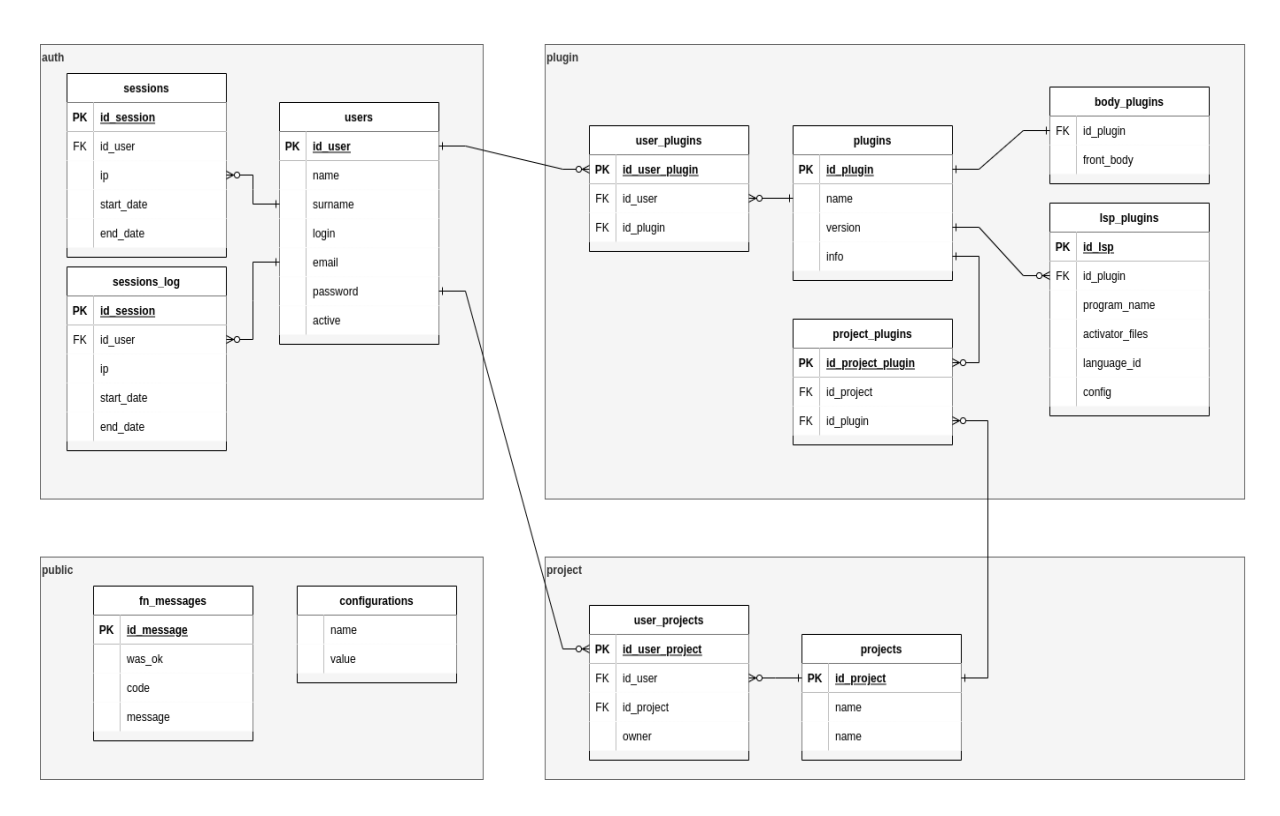

Rysunek 17. Fizyczny model bazy danych

Baza została podzielona na cztery schematy, gdzie każdy schemat odpowiada innej dziedzinie. Występujące schematy to kolejno:

auth – zawiera tabele opisujące użytkownika tj.: users, sessions czy sessions\_log;

- plugin schemat opisuje wtyczki oraz LSP, zawiera tabele: plugins, body\_plugins, user\_plugins, project\_plugins oraz lsp\_plugins;
- project opisuje projekty, zawiera tabele: projects oraz user\_projects;
- public domyślny schemat, w skład którego wchodzą wolne tabele: fn\_messages oraz configurations.

#### 3.2.2 Opisy tabel i pól

Tabela 6. ukazuje opisy poszczególnych relacji z uwzględnieniem schematów, które ukazano w diagramie zamieszczonym jako Rysunek 17.

| Schemat | Nazwa relacji       | Opis                                                                                                    |  |
|---------|---------------------|----------------------------------------------------------------------------------------------------|--|
| auth    | users               | Przechowuje podstawowe dane użytkownika tj.: imię, nazwisko,<br>login czy hasło. Posiada informację czy użytkownik jest aktywny<br>tzn. czy może się zalogować.                       |  |
|         | sessions            | Sesje zalogowanych użytkowników są trzymane w tej tabeli. Na jej<br>podstawie system wie, czy użytkownika można wpuścić od razu do<br>IDE, czy trzeba identyfikować loginem i hasłem. |  |
|         | sessions_log        | Przechowuje archiwalne sesje.                                                                                                    |  |
| plugin  | plugins             | Zawiera informacje o wtyczce tj.: nazwa, wersja czy opis.                                                                                                    |  |
|         | body_plugins        | Do wtyczki dołączona jest wtyczka dla interfejsu użytkownika, która znajduje się w tej tabeli.                                                                                        |  |
|         | lsp_plugins         | Przechowuje konfiguracje dla LSP.                                                                                                    |  |
|         | user_plugins        | Tabela rozwiązuje połączenie wiele do wielu relacji users oraz<br>plugins. Dodatkowo przechowuje informację czy użytkownik jest<br>właścicielem projektu.                             |  |
|         | project_plug<br>ins | Tabela rozwiązuje połączenie wiele do wielu relacji projects oraz plugins.                                                                                                    |  |
| project | projects            | Słownik zawierający tylko identyfikator i nazwę projektu.                                                                                                    |  |
|         | user_project<br>s   | Tabela rozwiązuje połączenie wiele do wielu relacji users ora projects.                                                                                                    |  |
| public  | fn_messages         | Słownik poszerzony o kolumny <i>code</i> oraz <i>was_ok</i> . Zawiera komunikaty systemowe.                                                                                           |  |
|         | configuratio<br>ns  | Tabela typu <i>key-value</i> przechowuje konfigurację systemu.                                                                                                    |  |

Tabela 6. Opisy poszczególnych relacji

Szczegóły tabel i pól widocznych na diagramie jako Rysunek 18. zostały opisane w poniższych tabelach od 7. do 18. Jako pierwsza relacja szczegółowo opisana została users w Tabeli 7.

Tabela 7. Szczegóły pól zawarte w relacji users

| Nazwa   | Тур    | Klucz | Modyfikator     |
|---------|--------|-------|-----------------|
| id_user | BIGINT | РК    | NOT NULL UNIQUE |

| name     | VARCHAR(100) | - | NOT NULL |
|----------|--------------|---|----------|
| surname  | VARCHAR(100) | - | NOT NULL |
| login    | VARCHAR(50)  | - | NOT NULL |
| email    | VARCHAR(200) | - | NOT NULL |
| password | VARCHAR(100) | - | NOT NULL |
| active   | BOOLEAN      | - | NOT NULL |

Relacja sessions zawierająca dane sesji została szczegółowo przedstawiona w Tabeli 8, warto zauważyć że id sesji to unikalny łańcuch znaków o długości 37.

| Nazwa      | Тур         | Klucz                     | Modyfikator     |
|------------|-------------|---------------------------|-----------------|
| id_session | VARCHAR(37) | РК                        | NOT NULL UNIQUE |
| id_user    | BIGINT      | FK<br>auth.users(id_user) | NOT NULL        |
| ip         | VARCHAR(40) | -                         | NOT NULL        |
| start_date | TIMESTAMP   | -                         | NOT NULL        |
| end_date   | TIMESTAMP   | -                         | NOT NULL        |

#### Tabela 8. Szczegóły pól zawarte w relacji sessions

Szczegółowo przedstawiona relacja session\_log w Tabeli 9. jest relacją przyrostową, oznacza to że na tej relacji wykonywany jest sam INSERT.

| Nazwa      | Тур         | Klucz | Modyfikator |
|------------|-------------|-------|-------------|
| id_session | VARCHAR(37) | -     | NOT NULL    |
| id_user    | BIGINT      | -     | NOT NULL    |
| ip         | VARCHAR(40) | -     | NOT NULL    |
| start_date | TIMESTAMP   | -     | NOT NULL    |
| end_date   | TIMESTAMP   | -     | NOT NULL    |

#### Tabela 9. Szczegóły pól zawarte w relacji sessions\_log

Tabela 10. przedstawia szczegółowy opis pól w relacji plugins, rozszerzony słownik o pola version oraz info, gdzie info może przechowywać stylizowany HTML z opisem wtyczki.

| Nazwa     | Тур          | Klucz | Modyfikator     |
|-----------|--------------|-------|-----------------|
| id_plugin | BIGINT       | РК    | NOT NULL UNIQUE |
| name      | VARCHAR(100) | -     | NOT NULL        |
| version   | VARCHAR(20)  | -     | NOT NULL        |

#### Tabela 10. Szczegóły pól zawarte w relacji plugins

| info | TEXT | - | NOT NULL |
|------|------|---|----------|
|------|------|---|----------|

Struktura relacji body\_plugins została opisana w Tabeli 11. Relacja została stworzona głównie po to, aby oddzielić plik obsługi wtyczki po stronie klienta od reszty informacji o wtyczce w celu optymalizacji bazy.

Tabela 11. Szczegóły pól zawarte w relacji body\_plugins

| Nazwa      | Тур    | Klucz                               | Modyfikator |
|------------|--------|-------------------------------------|-------------|
| id_plugin  | BIGINT | FK<br>plugin.plugins(id_p<br>lugin) | NOT NULL    |
| front_body | TEXT   | -                                   | NOT NULL    |

Tabela 12. przedstawia szczegóły pól relacji lsp\_plugins. Program o nazwie zawarty w polu program\_name to serwer języka. Cała informacja o LSP wraz z konfiguracją wypełniana jest przez wtyczkę.

| Tabela 12. Szczegóły pól zawarte w relacji lsp pluging | Tabela 12 | . Szczegóły pó | l zawarte w | relacji lsp | plugins |
|--------------------------------------------------------|-----------|----------------|-------------|-------------|---------|
|--------------------------------------------------------|-----------|----------------|-------------|-------------|---------|

| Nazwa           | Тур          | Klucz                               | Modyfikator     |
|-----------------|--------------|-------------------------------------|-----------------|
| id_lsp          | BIGINT       | РК                                  | NOT NULL UNIQUE |
| id_plugin       | BIGINT       | FK<br>plugin.plugins(id_p<br>lugin) | NOT NULL        |
| program_name    | VARCHAR(100) | -                                   | NOT NULL        |
| activator_files | VARCHAR(50)  | -                                   | NOT NULL        |
| language_id     | VARCHAR(10)  | -                                   | NOT NULL        |
| config          | TEXT         | -                                   | NOT NULL        |

Relacja user\_plugins o konstrukcji podanej w Tabeli 13. jest relacją rozwiązującą połączenie wiele do wielu.

Tabela 13. Szczegóły pól zawarte w relacji user\_plugins

| Nazwa          | Тур    | Klucz                               | Modyfikator     |
|----------------|--------|-------------------------------------|-----------------|
| id_user_plugin | BIGINT | РК                                  | NOT NULL UNIQUE |
| id_user        | BIGINT | FK<br>auth.users(id_user)           | NOT NULL        |
| id_plugin      | BIGINT | FK<br>plugin.plugins(id_p<br>lugin) | NOT NULL        |

Relacja project\_plugins, tak samo jak wyżej, jest relacją rozwiązującą połączenie wiele do wielu. Strukture relacji opisuje Tabela 14.

| Nazwa             | Тур    | Klucz                                  | Modyfikator     |
|-------------------|--------|----------------------------------------|-----------------|
| id_project_plugin | BIGINT | РК                                     | NOT NULL UNIQUE |
| id_project        | BIGINT | FK<br>project.projects(id<br>_project) | NOT NULL        |
| id_plugin         | BIGINT | FK<br>plugin.plugins(id_p<br>lugin)    | NOT NULL        |

Tabela 14. Szczegóły pól zawarte w relacji project\_plugins

Tabela 15. przedstawia relacje typu słownik o nazwie projects, słownik ten zawiera identyfikator oraz nazwę.

| Tabela 15. Szczegóły pól zawarte w relacji projec |
|---------------------------------------------------|
|---------------------------------------------------|

| Nazwa      | Тур          | Klucz | Modyfikator     |
|------------|--------------|-------|-----------------|
| id_project | BIGINT       | РК    | NOT NULL UNIQUE |
| name       | VARCHAR(100) | -     | NOT NULL        |

Relacja przedstawiona w Tabeli 16. nosi nazwę user\_projects, jest to relacja rozwiązująca połączenie wiele do wielu z dodatkową informacją w polu, czy użytkownik jest właścicielem projektu.

| Tabela 16. Szczegóły pól zawarte w relacji user_proj | ects |
|------------------------------------------------------|------|
|------------------------------------------------------|------|

| Nazwa           | Тур     | Klucz                                  | Modyfikator              |
|-----------------|---------|----------------------------------------|--------------------------|
| id_user_project | BIGINT  | РК                                     | NOT NULL UNIQUE          |
| id_user         | BIGINT  | FK<br>auth.users(id_user)              | NOT NULL                 |
| id_project      | BIGINT  | FK<br>project.projects(id<br>_project) | NOT NULL                 |
| owner           | BOOLEAN | -                                      | NOT NULL DEFAULT<br>TRUE |

Pola zawarte w relacji fn\_messages zostały szczegółowo przedstawione w Tabeli 17. Relacja to rozszerzony słownik o pola was\_ok oraz code.

| Nazwa      | Тур     | Klucz | Modyfikator     |
|------------|---------|-------|-----------------|
| id_message | INTEGER | РК    | NOT NULL UNIQUE |
| was_ok     | BOOLEAN | -     | NOT NULL        |

Tabela 17. Szczegóły pól zawarte w relacji fn\_messages

| code    | INTEGER | - | NOT NULL UNIQUE |
|---------|---------|---|-----------------|
| message | TEXT    | - | NOT NULL        |

Tabela 18. Przedstawia szczegółowy opis pól relacji o nazwie configurations, która prezentuje się jako relacja *key-value*. Te relacje przechowują unikalny klucz i wartość.

#### Tabela 18. Szczegóły pól zawarte w relacji configurations

| Nazwa | Тур          | Klucz | Modyfikator |
|-------|--------------|-------|-------------|
| name  | VARCHAR(100) | -     | UNIQUE      |
| value | TEXT         | -     | -           |

#### 3.2.3 Opisy mechanizmów bazy danych

Podczas projektowania systemu zostały wykorzystane mechanizmy relacyjnych baz danych. Spośród mechanizmów tj.: widoki, funkcje i procedury zostały użyte głównie funkcje. Element ten stanowi pewien rodzaj interfejsu między bazą a serwerem tworząc kolejną abstrakcyjną warstwę. Tabela 19. przedstawia szczegółowy opis utworzonych funkcji.

| Schemat | Nazwa            | Opis                                                                                                    |  |  |
|---------|------------------|----------------------------------------------------------------------------------------------------|--|--|
| auth    | create_session   | Generuje klucz sesji i przypisuje go do użytkownika w celu identyfikacji. Zwraca klucz.                                                                                                    |  |  |
|         | login            | Sprawdza czy podany użytkownik istnieje i czy dane<br>logowania są poprawne. Wcześniej odszyfrowuje hasło, jeśli<br>dane są niepoprawne to zwraca komunikat o błędzie.<br>W przeciwnym razie wywołuje funkcję create_session<br>i wylicza długość trwania sesji. Zwraca sesję, nazwę<br>użytkownika, czas trwania sesji o id użytkownika. |  |  |
|         | loginSession     | Sprawdza czy sesja istnieje. Jeśli nie istnieje to zwraca<br>komunikat o błędzie. W przeciwnym razie przedłuża sesję<br>i zwraca identyczne dane, jak w przypadku funkcji<br>auth.login.                                                                                                    |  |  |
|         | logout           | Sesję wstawia do tabelki sessions_log i usuwa ją.                                                                                                    |  |  |
|         | addUser          | Tworzy nowego użytkownika na podstawie podanych danych.                                                                                                    |  |  |
|         | getSessionStatus | Sprawdza stan sesji czy istnieje i czy się nie skończyła.                                                                                                    |  |  |
| plugin  | allInstalled     | Zwraca listę wszystkich dostępnych wtyczek z informacją,<br>czy dla podanego id użytkownika i id projektu jest<br>zainstalowana wtyczka.                                                                                                    |  |  |
|         | getByUser        | Zwraca listę wtyczek przyłączonych do użytkownika o podanym id.                                                                                                    |  |  |
|         | getByProject     | Zwraca listę wtyczek przyłączonych do projektu o podanym id.                                                                                                    |  |  |

#### Tabela 19. Opisy funkcji jako mechanizmy bazy danych

|         | getByUserProject               | Zwraca listę wtyczek przyłączonych do użytkownika<br>o podanym id, pomijając wtyczki przyłączone do projektu<br>o wskazanym id. |  |  |
|---------|--------------------------------|----------------------------------------------------------------------------------------------------|--|--|
|         | getById                        | Zwraca wtyczkę o podanym id.                                                                                                    |  |  |
|         | resolveIdByName                | Zwraca id wtyczki na podstawie podanej nazwy.                                                                                   |  |  |
|         | linkToProject                  | Przyłącza podaną wtyczkę do projektu o wskazanym id.                                                                            |  |  |
|         | detachFromProject              | Odłącza podaną wtyczkę od projektu o wskazanym id.                                                                              |  |  |
|         | linkToUser                     | Przyłącza podaną wtyczkę do użytkownika o wskazanym id.                                                                         |  |  |
|         | detachFromUser                 | Odłącza podaną wtyczkę od użytkownika o wskazanym id.                                                                           |  |  |
|         | addTmp                         | Dodaje wtyczkę do rejestracji.                                                                                                  |  |  |
|         | syncTmp                        | Rejestruje wtyczki.                                                                                                    |  |  |
|         | getLSPByUserAndProject         | Zwraca listę LSP na podstawie id użytkownika i id projektu.                                                                     |  |  |
|         | registerLSP                    | Rejestruje LSP.                                                                                                    |  |  |
| project | addNew                         | Dodaje nowy projekt o wskazanej nazwie. Użytkownik zostaje oznaczony jako twórca.                                               |  |  |
|         | getAllByUser                   | Zwraca listę projektów na podstawie id użytkownika.                                                                             |  |  |
|         | resolveIdByName                | Zwraca id projektu na podstawie podanej nazwy.                                                                                  |  |  |
|         | checkPermissionsAndGet<br>Name | Sprawdza uprawnienia podanego użytkownika do projektu o wskazanym id.                                                           |  |  |
|         | delete                         | Usuwa projekt o wskazanym id.                                                                                                   |  |  |
|         | detachUser                     | Odłącza podany projekt od użytkownika o wskazanym id.                                                                           |  |  |
|         | linkUser                       | Przyłącza podany projekt do użytkownika o wskazanym id.<br>Użytkownik zostaje oznaczony jako gość.                              |  |  |
|         | rename                         | Zmienia nazwę projektu o wskazanym id na nową nazwę, podaną jako parametr.                                                      |  |  |

# 3.3. Projekt interfejsu użytkownika

W tym podrozdziale zostały przedstawione projekty interfejsów użytkownika zwane inaczej makietami (*UI mockup*). Każda z makiet posiada numery przy kluczowych elementach. Numery te służą łatwiejszej identyfikacji elementu w późniejszych tabelach z opisami.

#### 3.3.1 Projekt okna logowania

Rysunek 18. przedstawia projekt okna logowania.

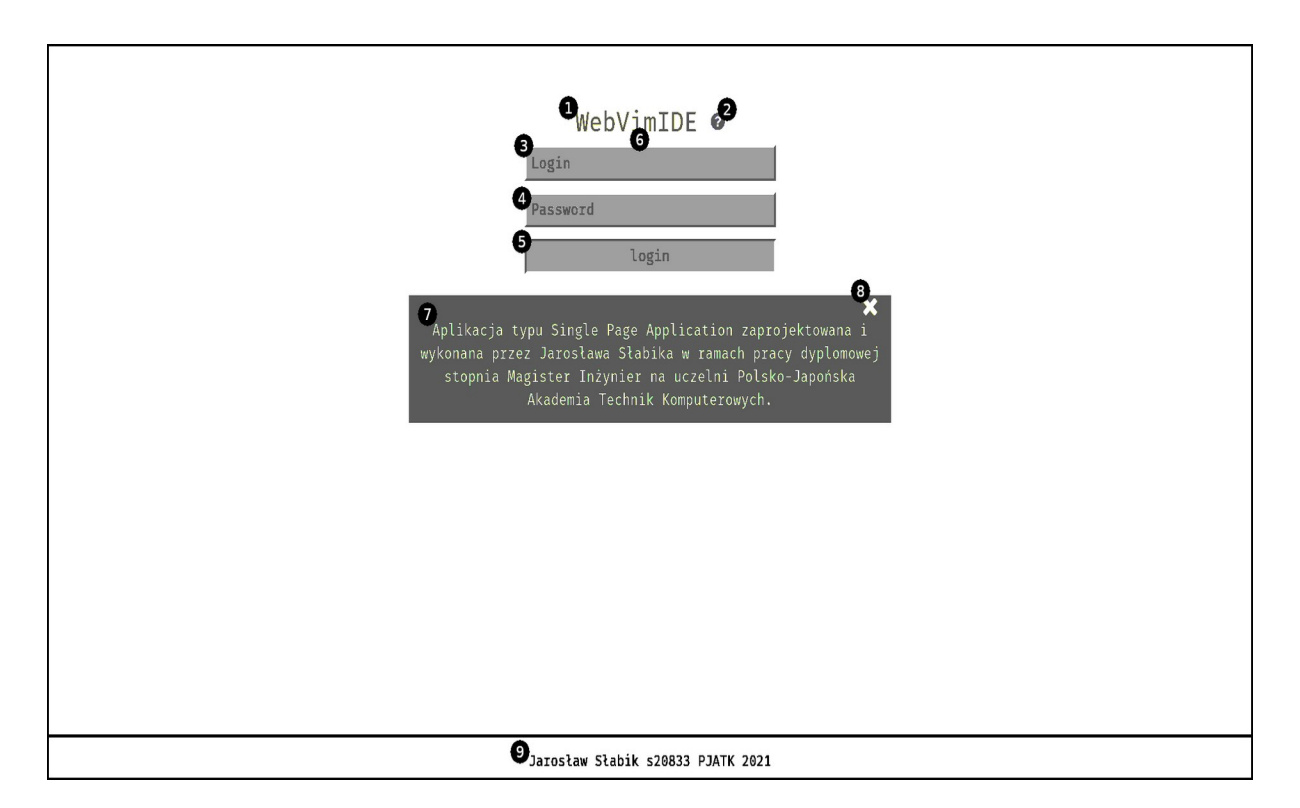

Rysunek 18. Projekt widoku okna logowania

W Tabeli 20. zostały opisane elementy okna logowania z Rysunku 18. W opisie zostały zawarte takie informacje jak: id, typ elementu, alternatywna zawartość oraz opis.

| Id | Typ elementu                | Alternatywna zawartość     | Opis                                             |
|----|-----------------------------|----------------------------|--------------------------------------------------|
| 1  | Tekst                       |                            | Nazwa projektu będąca jednocześnie<br>logotypem. |
| 2  | Przycisk                    |                            | Przełącza widoczność okna o id 7.                |
| 3  | Pole wprowadzania<br>tekstu | Symbol zastępczy: Login    | Użytkownik wypełnia te pole swoim loginem.       |
| 4  | Pole wprowadzania<br>hasła  | Symbol zastępczy: Password | Użytkownik wypełnia te pole swoim<br>hasłem.     |
| 5  | Przycisk                    |                            | Inicjuje proces logowania.                       |
| 6  | Tekst                       | Treść błędu np. Incorrect  | Miejsce na komunikat o błędzie podczas           |

| Tabela 20. | Opis   | elementów     | dla | okna | logowania |
|------------|--------|---------------|-----|------|-----------|
| Tuberu Eva | · Opio | ciciliciito w | uiu | umu  | 1050      |

|   |              | login or password. | procesu logowania.                                       |
|---|--------------|--------------------|----------------------------------------------------------|
| 7 | Okno modalne |                    | Element domyślnie ukryty. Zawiera krotki opis prototypu. |
| 8 | Przycisk     |                    | Zamyka okno modalne o id 7.                              |

#### 3.3.2 Projekt głównego okna

Rysunek 19. przedstawia projekt okna głównego.

| ACTIVE PROJECT: > aproj | 1       | 0                                                            |                                |
|-------------------------|---------|--------------------------------------------------------------|--------------------------------|
|                         | 1       | #include "pies.h"                                            |                                |
| @ pies.cpp 4            | 2       | #include "kot.h"                                             |                                |
| @ main.cpp 5            | 3       | #include "zwierze.h"                                         |                                |
| @ kot.cpp               | 4       | <pre>#include <vector></vector></pre>                        |                                |
| ■ CMakeLists.txt        | 5       |                                                              |                                |
| » 🖿 include 🙃           | 6       |                                                              |                                |
| ■ compile commands.json | 7       | int main()                                                   |                                |
| E cmake install.cmake   | 8       | { <b>1</b> 9                                                 | H                              |
| » ■ CMakeFiles          | 9       | <pre>std::vector<zwierze*> vec;</zwierze*></pre>             |                                |
| » 🖿 bin 🛛 🗖             | 10      | <pre>vec.push_back(new Pies);</pre>                          |                                |
| ≡ Makefile              | 11      | <pre>vec.push_back(new Kot);</pre>                           |                                |
| E CMakeCache.txt        | 12      |                                                              |                                |
| - on all control child  | 13      | <pre>for(auto it = vec.begin(); it != vec.end(); ++it)</pre> |                                |
|                         | 14      |                                                              |                                |
|                         | 15      |                                                              | • • • •                        |
|                         | 10      | B glos() vold                                                |                                |
| •                       | 1/      |                                                              |                                |
| 6                       | 10      | Pies pies;                                                   |                                |
|                         | 20      | pres.wrek(),                                                 |                                |
|                         | 20      | Kot kot                                                      |                                |
|                         | 22      | <b>23</b> kot wiek = 3:                                      |                                |
|                         | 22 -    | Wether - S,                                                  |                                |
|                         | 23      | return 0:                                                    |                                |
|                         | 25      | }                                                            |                                |
|                         | 20      | ,                                                            |                                |
|                         | •       |                                                              |                                |
| Expected ungualified-   | id (16) |                                                              |                                |
| 'wiek' is a private m   | ember o | / (22+0)                                                     |                                |
|                         | emper 0 |                                                              | • B B D                        |
| INSERT main cpp         | . 10    |                                                              | $(60\% \equiv 15:25  16(0(2))$ |
|                         |         |                                                              |                                |

Rysunek 19. Projekt widoku okna głównego

W Tabeli 21. zostały opisane elementy okna głównego z Rysunku 19. W opisie zostały zawarte takie informacje jak: id, typ elementu, alternatywna zawartość oraz opis.

| Id | Typ elementu     | Alternatywna zawartość                                                                                                    | Opis                                                                                                    |
|----|------------------|----------------------------------------------------------------------------------------------------|----------------------------------------------------------------------------------------------------|
| 1  | Text             | "ACTIVE PROJECT:",<br>"SELECT PROJECT:", "Lack<br>projects, run command 'new<br>project [name]' to create new<br>project or 'help' to read help" | Wyświetla aktualny tryb listy projektów.                                                                                 |
| 2  | Text             | [ikona] [nazwa_projektu]                                                                                                    | Nazwę projektu z poprzedzającą ją ikonką projektu.                                                                       |
| 3  | Lista wybieralna |                                                                                                    | Wyświetla listę dostępnych projektów do<br>wybrania lub już wybrany projekt.<br>Podświetla aktualnie uruchomiony projekt |

|    |                                |                             | oraz projekt zaznaczony w celu nawigacj<br>po liście.                                                                                                    |  |  |
|----|--------------------------------|-----------------------------|----------------------------------------------------------------------------------------------------|--|--|
| 4  | Tekst                          | [ikona] [nazwa_pliku]       | Nazwa pliku z poprzedzającą ją ikonką<br>rozszerzenia.                                                                                                    |  |  |
| 5  | Wiersz                         |                             | Podświetlenie aktualnie otwartego pliku.                                                                                                    |  |  |
| 6  | Tekst                          | ≫∕∕⊗ ■ [nazwa_folderu]      | Nazwa folderu z poprzedzającą ją parą<br>ikonek. Pierwsza od lewej symbolizuje<br>jeden z stanów folderu, zamknięty lub<br>otwarty. Druga zaś przedstawia folder. |  |  |
| 7  | Drzewo                         |                             | Wyświetla pliki i katalogi projektu.                                                                                                    |  |  |
| 8  | Panel                          |                             | Możliwa zmiana rozmiaru lub całkowite<br>schowanie. Zazwyczaj zawiera drzewo<br>plików i katalogów.                                                               |  |  |
| 9  | Pole<br>wprowadzania<br>tekstu | \$ [wpisywana_komenda]      | Służy do wprowadzania komend, gdy jes<br>aktywna pojawia się znak zachęty na<br>początku linii.                                                                   |  |  |
| 10 | Lista                          |                             | Pasek stanu edytora.                                                                                                    |  |  |
| 11 | Panel                          |                             | Przestrzeń dla dodatkowej zawartośc<br>Najczęściej są to komunikaty i wynik<br>komend.                                                                            |  |  |
| 12 | Tekst                          | [nazwa_pliku]               | Nazwa aktualnie edytowanego pliku.                                                                                                    |  |  |
| 13 | Tekst                          | NORMAL, EDIT, COMMAND       | Aktualny tryb edytora.                                                                                                    |  |  |
| 14 | Tekst                          |                             | Ikonka przedstawiająca rozszerzenie edytowanego pliku.                                                                                                    |  |  |
| 15 | Tekst                          | [php]% ≡ [nl]:[lp] ln: [nz] | Położenie karetki względem pliku:<br>php – procentowa horyzontalna pozycja;<br>nl – numer linii;<br>lp – ilość linii w pliku;<br>nz – numer znaku.                |  |  |
| 16 | Liczba                         |                             | Ilość ostrzeżeń w edytowanym pliku                                                                                                    |  |  |
| 17 | Liczba                         |                             | Ilość błędów w edytowanym pliku                                                                                                    |  |  |
| 18 | Panel                          |                             | Przestrzeń dla dodatkowej zawartości.                                                                                                    |  |  |
| 19 | Panel                          |                             | Główna przestrzeń robocza. Zawiera edytor pliku.                                                                                                    |  |  |
| 20 | Lista numerowana               |                             | Margines edytora do wyświetlania<br>numerów linii oraz znaków ostrzeżeń<br>i błędów.                                                                              |  |  |
| 21 | Wiersz                         |                             | Podświetlana aktualnie edytowana linia.                                                                                                    |  |  |
| 22 | Lista wybieralna               |                             | Domyślnie element schowany. Pojawia się<br>w momencie wpisania szczególnego znaku<br>(lista znaków pochodzi od LSP) lub po<br>naciśnięciu kombinacji klawiszy     |  |  |

|    |                   | Ctrl+Spacja. Pozycja składa się z trzech<br>elementów: ikony symbolu/ źródła,<br>sugerowany tekst oraz typ. Zatwierdzenie<br>enterem powoduje wstawienie wybranego<br>tekstu do edytora. |
|----|-------------------|----------------------------------------------------------------------------------------------------|
| 23 | Dekorator wiersza | Wskazuje linię ikoną oraz fragment kodu<br>za pomocą podkreślenia w miejscu błędu<br>lub ostrzeżenia.                                                                                    |

# 4. Implementacja

W tym rozdziale zostały przedstawione technologie wybrane do implementacji projektu, następnie ukazano skrypty implementujące relacyjną bazę danych, kawałki kodu napisane w języku C++ realizujące logikę biznesową, fragmenty warstwy wizualnej w JavaScript. Na końcu znajdują się zrzuty ekranu przedstawiające gotowe okna IDE.

### 4.1. Wybrane technologie

Do stworzenia prototypu zostały wykorzystane łącznie pięć technologi, które poniżej zostały krótko opisane:

- HTML (od ang. *HyperText Markup Language*) język znaczników stosowany do tworzenia struktury strony;
- CSS (od ang. *Cascading Style Sheets*) język służący do opisu formy prezentacji stron;
- JS język skryptowy JavaScript, służący do dynamicznego tworzenia treści na stronie internetowej;
- C++ język programowania ze statycznym typowaniem do ogólnego przeznaczenia;
- SQL strukturalny język zapytań używany do pracy z relacyjnymi bazami danych.

Aby zapewnić projektowi po stronie klienta najlepszą wydajność zrezygnowano z zastosowania frameworku kosztem wydłużonej pracy twórczej [18]. Zrezygnowano również z technologii wymagających konwertowania/ kompilacji tj.: PUB, LESS czy TS.

Identyczną ideologią autor pracy kierował się tworząc usługę sieciową, sam C++ bez użycia jakichkolwiek frameworków spotęgowały liczbę linii kodu ale przyczyniło to się do wzrostu wydajności. Spośród wielu języków programowania został wybrany C++ ze względu na jego szybkość wykonywania działań, którą można zaobserwować w badaniu *A comparison of common programming languages used in bioinformatics* [19]. Badanie te zostało wybrane z dziedziny bioinformatyki ze względu na obszerne rozmiary zbiorów danych oraz nietrywialnych obliczeń. Badanie porównuje wydajność języków programowania tj.: C, C++, Python, C#, Java oraz Perl w implementacjach następujących algorytmów: *Sellers*, budowa drzewa *Neighbor-Joining* oraz BLAST (od ang. *Basic Local Alignment Search Tool*).

*Web Service* komunikuje się z relacyjną bazą danych za sprawą samego języka SQL bez użycia mechanizmu ORM (od ang. *Object-Relational Mapping*), zostało to podyktowane głównie faktem że C++ nie zawiera mechanizmu refleksji. Programy napisane we wspomnianym języku nie znają swojej struktury. C++ posiada prostą odmianą refleksji o nazwie RTTI (od ang. *Run Time Type Information*), czyli dynamiczne informacje o typie. Mechanizm ten jest niewystarczający do budowy ORM. Na rynku istnieją biblioteki dodające ORM do C++, lecz wspomniane mapowanie zostało zaimplementowane na bazie pre-procesów, innymi słowy kod dobudowuje się podczas kompilacji. Użycie surowego SQL generuje potencjalną dziurę w zabezpieczeniu o nazwie *SQL Injection* ale zostały tu wdrożone mechanizmy zabezpieczające przed tą luką.

### 4.2. Implementacja bazy danych

Skrypt do inicjalizacji bazy został podzielony na kilka kluczowych fragmentów, a każdy trafił do innego pliku z rozszerzeniem \*.sql. Pliki to kolejno:

- init\_database.sql tworzy bazę danych db\_ide z kodowaniem UTF-8 oraz dodaje rozszerzenie uuid-ossp, które umożliwia generowanie uuid;
- auth\_struct.sql tworzy schemat auth, a w nim tabele do opisu użytkownika;
- auth\_functions.sql tworzy funkcje bazodanowe z operacjami na użytkowniku;
- plugin\_struct.sql tworzy schemat plugin, a w nim tabele opisujące wtyczki i LSP;
- plugin\_functions.sql tworzy interfejs między strukturą bazy opisującą wtyczki a logiką biznesową;
- project\_struct.sql tworzy schemat project, a w nim relacje opisujące projekty;
- project\_functions.sql tworzy zbiór funkcji operujący na tabelach w schemacie project;
- public\_struct.sql tworzy niepołączone tabele w schemacie domyślnym jakim jest public.

Listing 1. zawiera fragmenty pliku plugin\_functions.sql, które przedstawiają definicje funkcji allInstalled, addTmp oraz syncTmp zawarte w schemacie plugin.

```
Listing 1. Fragmenty pliku plugin_functions.sql
```

```
CREATE OR REPLACE FUNCTION plugin.allInstalled(id_user_arg BIGINT,
 1
       id_project_arg BIGINT) RETURNS
 2
   TABLE
 3
   (
 4
       id_plugin_ret BIGINT,
 5
       name_ret VARCHAR(100),
 6
       version_ret VARCHAR(20),
 7
       info_ret TEXT,
 8
       installed_ret BOOLEAN
 9
10
   AS $$
   BEGIN
11
       RETURN QUERY
12
13
           WITH plugins_for_project_and_user AS
            (
                SELECT pp.id_plugin FROM plugin.project_plugins AS pp WHERE
14
                    pp.id_project = id_project_arg
15
                UNION
                SELECT up.id_plugin FROM plugin.user_plugins AS up WHERE
16
                    up.id_user = id_user_arg
17
            )
            SELECT
18
                p.id_plugin, p.name, p.version, p.info, pfpau.id_plugin IS NOT NULL
19
            FROM
20
21
                plugin.plugins AS p
22
                LEFT JOIN plugins_for_project_and_user AS pfpau ON
23
                    pfpau.id_plugin = p.id_plugin
24
25
   END;
26 $$ LANGUAGE 'plpgsql';
    [...]
254 CREATE OR REPLACE FUNCTION plugin.addTmp(name_arg VARCHAR(100), version_arg
    VARCHAR(20), info_arg TEXT, front_body_arg TEXT) RETURNS VOID
255 AS $$
256 BEGIN
```

```
257
       IF to_regclass('temp_plugins') IS NULL THEN
258
           CREATE TEMP TABLE temp_plugins
259
            (
260
                name VARCHAR(100),
                version VARCHAR(20),
261
262
                info TEXT,
263
                front_body TEXT
264
            );
       END IF;
265
266
       INSERT INTO temp_plugins VALUES(name_arg, version_arg, info_arg, translate(
267
   front_body_arg, E'\n', ''));
268 END;
269 $$ LANGUAGE 'plpgsql';
270
271 CREATE OR REPLACE FUNCTION plugin.syncTmp() RETURNS VOID
272 AS $$
273 DECLARE
274
       rec RECORD;
275
       id_plugin_var BIGINT;
276 BEGIN
277
       IF to_regclass('temp_plugins') IS NULL THEN
           CREATE TEMP TABLE temp_plugins
278
279
            (
                name VARCHAR(100),
280
281
                version VARCHAR(20),
282
                info TEXT,
283
                front_body TEXT
284
           );
285
       END IF;
286
287
       -- temp_plugins - plugin.user_plugins -> dodaj
       FOR rec IN (
288
289
            SELECT name, version, info FROM temp_plugins
290
            EXCEPT
           SELECT name, version, info FROM plugin.plugins)
291
       LOOP
292
           INSERT INTO plugin.plugins VALUES(DEFAULT, rec.name, rec.version,
293
    rec.info) RETURNING id_plugin INTO id_plugin_var;
294
           INSERT INTO plugin.body_plugins VALUES(id_plugin_var, (SELECT
   front_body FROM temp_plugins WHERE name = rec.name AND version = rec.version));
295
       END LOOP;
296
297
       -- plugin.user_plugins - temp_plugins -> odejmij
298
       FOR rec IN (
299
            SELECT name, version, info FROM plugin.plugins
300
            EXCEPT
            SELECT name, version, info FROM temp_plugins)
301
       LOOP
302
            id_plugin_var := (SELECT id_plugin FROM plugin.plugins WHERE name =
303
    rec.name AND version = rec.version);
           DELETE FROM plugin.user_plugins WHERE id_plugin = id_plugin_var;
304
305
           DELETE FROM plugin.project_plugins WHERE id_plugin = id_plugin_var;
           DELETE FROM plugin.body_plugins WHERE id_plugin = id_plugin_var;
306
307
           DELETE FROM plugin.lsp_plugins WHERE id_plugin = id_plugin_var;
308
            DELETE FROM plugin.plugins WHERE id_plugin = id_plugin_var;
309
       END LOOP;
310
       DROP TABLE temp_plugins;
311
```

### 4.3. Implementacja logiki biznesowej

Projekt został zaimplementowany w języku C++ o standardzie C++14, jako kompilator został użyty g++ w wersji 9.3.0. Do budowy projektu zostało użyte narzędzie do automatycznego zarządzania procesem kompilacji programów o nazwie CMake w wersji 3.10. Przy implementacji została użyta biblioteka libboost w wersji 1.71.0. Jest to jedna z najbardziej cenionych i fachowo zaprojektowanych bibliotek dla C++ na świecie wg Herb Sutter oraz Andrei Alexandrescu [20].

W celu szybszej kompilacji i zachowania czystego kodu, kod logiki biznesowej został podzielony na kilka części:

- główny trzon aplikacji;
- statyczna biblioteka core\_lib dostarcza mechanizm logowania do pliku i wskazanej bazy, zawiera komponenty do budowy API, konfigurator oraz ogólne narzędzia;
- statyczna biblioteka database\_lib obsługuje połączenia z bazą danych postgreSQL oraz realizuje zapytania;
- statyczna biblioteka json\_lib dostarcza parser i serializer JSONa;
- statyczna biblioteka lsp\_lib obsługuje połączenie z serwerem języka, realizuje żądania oraz dostarcza protokół LSP opisanymi strukturami;
- statyczna biblioteka plugin\_support\_lib zawiera interfejs do wtyczek oraz mechanizm ładowania dynamicznie bibliotek;
- statyczna biblioteka webserver\_lib dostarcza serwer HTTP umożliwiający komunikację po REST.

Listing 2. przedstawia metodę runProcess, należącą do klasy Transport w przestrzeni nazw LSP. Wspomniana metoda uruchamia serwer języka o przekazanej jako parametr nazwie, inicjuje synchroniczną komunikację pomiędzy serwerem języka a web serwisem wykorzystując mechanizm *pipe*.

Listing 2. Fragment klasy Transport należący do przestrzeni nazw LSP zawarty w pliku lsp\_transport.cpp przedstawiający metodę uruchamiającą serwer języka z synchroniczną komunikacją za pomocą mechanizmu pipe

```
[...]
   bool LSP::Transport::runProcess(const std::string &serverName)
8
9
   {
       if(m_serverThread != nullptr || m_inPipe != nullptr || m_outPipe != nullptr
10
   || m_process != nullptr)
11
           return false;
12
13
       m_serverThread = new std::thread([&]() {
14
           boost::asio::io_service svc;
15
           m_inPipe = new boost::process::async_pipe(svc);
16
           m_outPipe = new boost::process::async_pipe(svc);
17
18
           m_process = new boost::process::child(serverName,
   boost::process::std_in<*m_inPipe, boost::process::std_out> *m_outPipe, svc,
   m_processGroup, boost::process::on_exit([&svc](int code, std::error_code ec)
   {std::cout << "Exited " << code << " (" << ec.message() << ")\n";</pre>
   svc.stop();}));
```

```
19
20
           boost::asio::high_resolution_timer send_delay(svc);
21
           boost::function<void()> read_loop;
22
           boost::function<void()> write_loop;
23
24
25
           std::array<char, 20000> recv_buffer;
           read_loop = [&] {
26
                m_outPipe->async_read_some(boost::asio::buffer(recv_buffer), [&]
27
   (boost::system::error_code ec, size_t transferred) {
28
                    if (!ec)
29
                    {
30
                        m_queueResponse.push(std::string(recv_buffer.data(),
   recv_buffer.size()));
31
                        read_loop(); // continue reading
32
                    }
33
                });
34
           };
35
36
           auto async_wait = [&write_loop, &send_delay](const
   boost::asio::high_resolution_timer::duration &expiry_time, std::string end){
37
                send_delay.expires_from_now(expiry_time);
                send_delay.async_wait([&](boost::system::error_code ec) {
38
39
                    if(!ec)
40
                        write_loop(); // continue writing
41
                    if(!end.empty())
42
43
                        std::cout << "\r\n";</pre>
44
                });
45
           };
46
47
           write_loop = [&] {
48
                std::unique_lock<std::mutex> lck{ m_mutex };
49
                std::string query;
50
                if(!m_queueQuery.empty())
51
                {
52
                    query = m_queueQuery.front();
53
                    m_queueQuery.pop();
                }
54
55
                lck.unlock();
56
57
58
                if(query.empty())
59
                {
60
                    async_wait(50ms, "");
                }
61
                else
62
63
                ſ
                    m_inPipe->async_write_some(boost::asio::buffer(query.c_str(),
64
   query.size()), [&](boost::system::error_code ec, size_t transferred) {
65
                        if(!ec) {
                            async_wait(50ms, "\r\n");
66
67
                        }
68
                    });
                }
69
70
           };
71
72
           read_loop();
73
           write_loop();
```

```
74
75 svc.run(); // Await all async operations
76 });
77
78 //Wait to start process
79 while(m_process == nullptr || !m_process->running()){}
80 return true;
81 }
[ ]
```

#### 4.4. Implementacja warstwy wizualnej

Implementacja ta została dokonana za pomocą technologii internetu czyli HTML 5, JS w wersji ES6 oraz CSS 3, przy implementacji zostały użyte następujące komponenty: jQuery w wersji 3.4.1, Monaco Editor w wersji 0.31.0 oraz hotkeys-js w wersji 3.8.7.

#### 4.4.1 Implementacja logiki warstwy wizualnej

Poniżej zostały przedstawione listingi fragmentów wybranych plików JS. Pierwszym z przedstawionych listingów jest Listing 3, ukazuje on fragmenty klasy PowerLineSupport przedstawiający metodę runCommand uruchomiającą komendy oraz wywołanie metody addCommandLine z definicją komendy wbudowanej, jaką jest podłączenie wtyczki do użytkownika.

Listing 3. Fragmenty klasy PowerLineSupport zawarte w pliku power\_line\_support.js przedstawiające (od linii 328) metodę uruchomiającą komendy oraz (od linii 529) definicję wbudowanej komendy do podłączenia wtyczki do użytkownika

```
[...]
328 runCommand (command)
329 {
330
       let gr = command.match(/help/);
       if(gr !== null)
331
332
       {
333
            let mapHelp = new Map();
334
            for (const com of this.#m_listOfCommands)
335
            {
336
                let before = mapHelp.get(com.membership);
                if (before === undefined)
337
                    mapHelp.set(com.membership, "  - " + com.help +
338
    '<BR>");
339
                else
                    mapHelp.set(com.membership, before + "  - " +
340
              "<BR>");
    com.help +
341
           }
342
343
            let result = "";
344
            for (const key of Array.from(mapHelp.keys()))
345
            {
                result += "- " + key + " commands:<BR>";
346
347
                result += mapHelp.get(key) + "<BR>";
348
            }
349
350
            resizableContent.setBottomContentAsString(result);
351
            resizableContent.showBottomContent(200);
352
353
            return;
354
       }
```

```
355
356
        for (const com of this.#m_listOfCommands)
357
        {
            let gr = command.match(com.regexp);
358
359
            if (gr !== null)
360
            {
361
                com.callback(gr);
362
                return;
            }
363
        }
364
365
        let result = "<P class='error_color'>Command not found. Please check help
366
    typing 'help' command.</P>";
367
        resizableContent.setBottomContentAsString(result);
368
        resizableContent.showBottomContent(60);
369
    [...]
   this.addCommandLine("built-in", /link user plugin (.*)/, "", undefined, "'link
529
    user plugin [plugin_name]' - Add plugin [plugin_name] to logged user",
    function(group = []){
530
        let jsonIn = {
531
            plugin: group[1]
532
        };
533
        rest.POST("plugin/linktouser/", jsonIn, function(json){
534
535
            if(json.was_ok)
536
            {
537
                pluginSupport.createPlugin(json.message.plugin.name,
   Base64.decode(json.message.plugin.body));
538
539
                resizableContent.setBottomContentAsString("<SPAN</pre>
    class='good_color'>" + json.message.message + "</SPAN>");
540
                resizableContent.showBottomContent(60);
541
            }
            else
542
543
            {
544
                console.error(json.message);
545
                resizableContent.setBottomContentAsString("something went wrong");
546
                resizableContent.showBottomContent(60);
547
            }
548
        });
549});
   · ۲۰۰۰
```

Listing 4. przedstawia fragment klasy BestCodeEditor odpowiedzialny za mechanizm podpowiadania, który potrafi także synchronizować plik, jeśli istnieją zmiany.

Listing 4. Fragment klasy BestCodeEditor zawarty w pliku best\_code\_editor.js przedstawiający mechanizm podpowiadania

```
[...]
75 if(this.m_completionItemProviderLSP !== undefined)
76 this.m_completionItemProviderLSP.dispose();
77 this.m_completionItemProviderLSP =
    monaco.languages.registerCompletionItemProvider(languageId, {
    triggerCharacters: completionTriggerCharacters,
79
80 provideCompletionItems: function (model, position, token) {
    var lastInsertedCharacter = model.getValueInRange({
}
```

```
82
                startLineNumber: position.lineNumber,
83
                startColumn: position.column - 2,
84
                endLineNumber: position.lineNumber,
                endColumn: position.column
85
            });
86
87
            if(lastInsertedCharacter === "//" || lastInsertedCharacter === " /" ||
88
    lastInsertedCharacter === ";/" || lastInsertedCharacter === ")/")
89
                return;
90
            let request = "";
91
92
            let jsonIn = {};
            if(self.#m_listOfChanges.length !== 0)
93
94
            {
95
                request = "project/" + projectSupport.getCurrentProjectId() +
    /lsp/completewithsync/";
96
                jsonIn = {
97
                    path: self.getPath(),
98
                    changes: self.#m_listOfChanges,
99
                    pos: {
100
                        line: position.lineNumber,
101
                        row: position.column
102
                    }
103
                };
            }
104
105
            else
106
            {
                request = "project/" + projectSupport.getCurrentProjectId() +
107
    /lsp/complete/";
108
                jsonIn = {
109
                    path: self.getPath(),
110
                    pos: {
                        line: position.lineNumber,
111
                        row: position.column
112
113
                    }
114
                };
            }
115
116
            let result = [];
117
            rest.POST(request, jsonIn, function(json){
118
119
                if(json.was_ok && json.message.length !== 0)
120
                {
                    json.message.forEach(function(value, key){
121
122
                        result.push({
                             label: value.insertText,
123
                             kind: value.kind,
124
                             detail: value.detail,
125
                             insertText: value.insertText
126
127
                        });
                    });
128
                }
129
130
                else
131
                {
132
                    console.error(json.message);
                }
133
134
            }, function(){}, false);
135
136
            self.#m_listOfChanges = [];
137
```

| 138 |     |   | ret | turn {       |        |
|-----|-----|---|-----|--------------|--------|
| 139 |     |   |     | suggestions: | result |
| 140 |     |   | };  |              |        |
| 141 |     | } |     |              |        |
| 142 | }); |   |     |              |        |
|     | []  |   |     |              |        |

#### 4.4.2 Implementacja interfejsu użytkownika

W tym podrozdziale zostały przedstawione w formie zrzutów ekranu zaimplementowane okna interfejsu użytkownika. Na potrzeby wydruku oryginalny schemat kolorów "Dracula" został rozjaśniony.

Jako pierwsze zostało zaprezentowane okno logowania w Rysunku 20, okno to pozostaje w spoczynku tzn. brak tutaj żądania od użytkownika do wykonania.

| WebVimIDE 🛛                       |
|-----------------------------------|
| Login                             |
| Password                          |
| login                             |
|                                   |
|                                   |
|                                   |
|                                   |
|                                   |
|                                   |
|                                   |
|                                   |
|                                   |
|                                   |
| Jarosław Słabik s20833 PJATK 2021 |

Rysunek 20. Okno logowania

Użytkownicy od razu po zalogowaniu (niemający żadnego przypisanego projektu) zastaną widok przedstawiony w Rysunku 21.

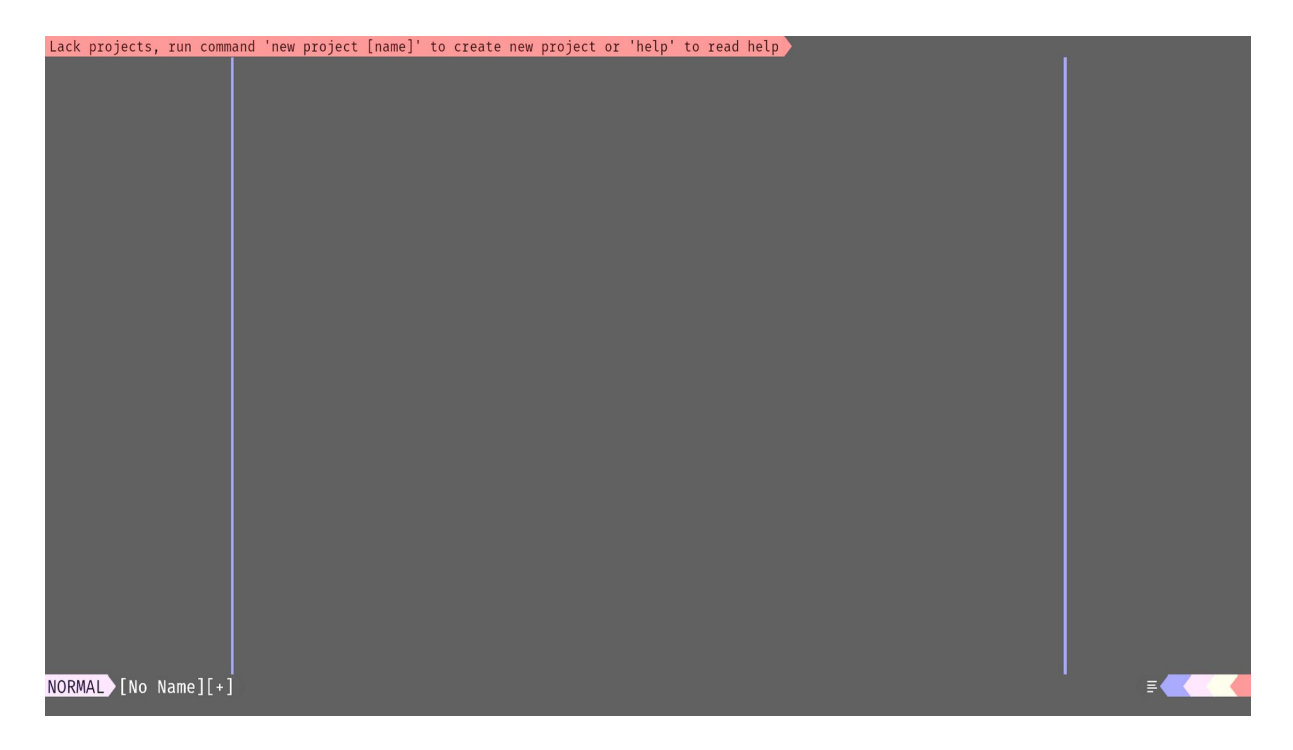

Rysunek 21. Okno główne – wariant brak projektów

W Rysunku 22. został przedstawiony IDE podczas edycji pliku main.cpp w projekcie proj1. Widać na nim efekt podpowiadania po wpisaniu znaku '>' oraz zaznaczenie linii i fragmentu błędu.

| ACTIVE PROJECT: >> proj<br>⇒ src<br>● pies.cpp<br>● wain.cpp<br>■ kot.cpp<br>≡ CMakeLists.txt<br>>> include<br>≡ compile_commands.json<br>≡ cmake_install.cmake<br>>> = CMakeFiles<br>>> = bin<br>≡ Makefile<br>≡ CMakeCache.txt | 1 #incl<br>2 #incl<br>3 #incl<br>4 #incl<br>5<br>6<br>7 int r<br>8 {<br>9 9<br>10 9<br>11 9<br>12 12<br>13 14<br>15 16<br>16<br>17<br>18 9<br>20 7<br>21 16<br>22 16<br>23 4<br>24<br>25 7<br>26 8<br>21 16<br>22 16<br>23 16<br>24 16<br>26 7<br>26 7<br>27 16<br>28 7<br>29 7<br>20 7<br>20 7<br>2 | <pre>ude "pies.h"<br/>ude "zwierze.h"<br/>ude "zwierze.h"<br/>ude <vector><br/>nain()<br/>std::vector<bool> ddd;<br/>std::vector<zwierze*> vec;<br/>vec.push_back(new Pies);<br/>vec.push_back(new Kot);<br/>for(auto it = vec.begin(); it !=</zwierze*></bool></vector></pre> | vec.end(); ++it) | void |                |                |
|----------------------------------------------------------------------------------------------------|----------------------------------------------------------------------------------------------------|----------------------------------------------------------------------------------------------------|------------------|------|----------------|----------------|
| Expected unqualified-:                                                                                                    | id (18:5)                                                                                                    |                                                                                                    |                  |      |                |                |
| INSERT main.cpp                                                                                                    |                                                                                                    |                                                                                                    |                  |      | <b>©</b> 65% ≡ | 17:26 1:16 0 1 |

Rysunek 22. Okno główne – wariant uruchomiony projekt proj1 oraz edytowany plik main.cpp z widocznymi błędami i uruchomionym auto-uzupełnianiem Rysunek 23. przedstawia listę dostępnych wtyczek z zaznaczeniem tych, które są zainstalowane. Efekt ten jest uzyskany po uruchomieniu komendy "plugins".

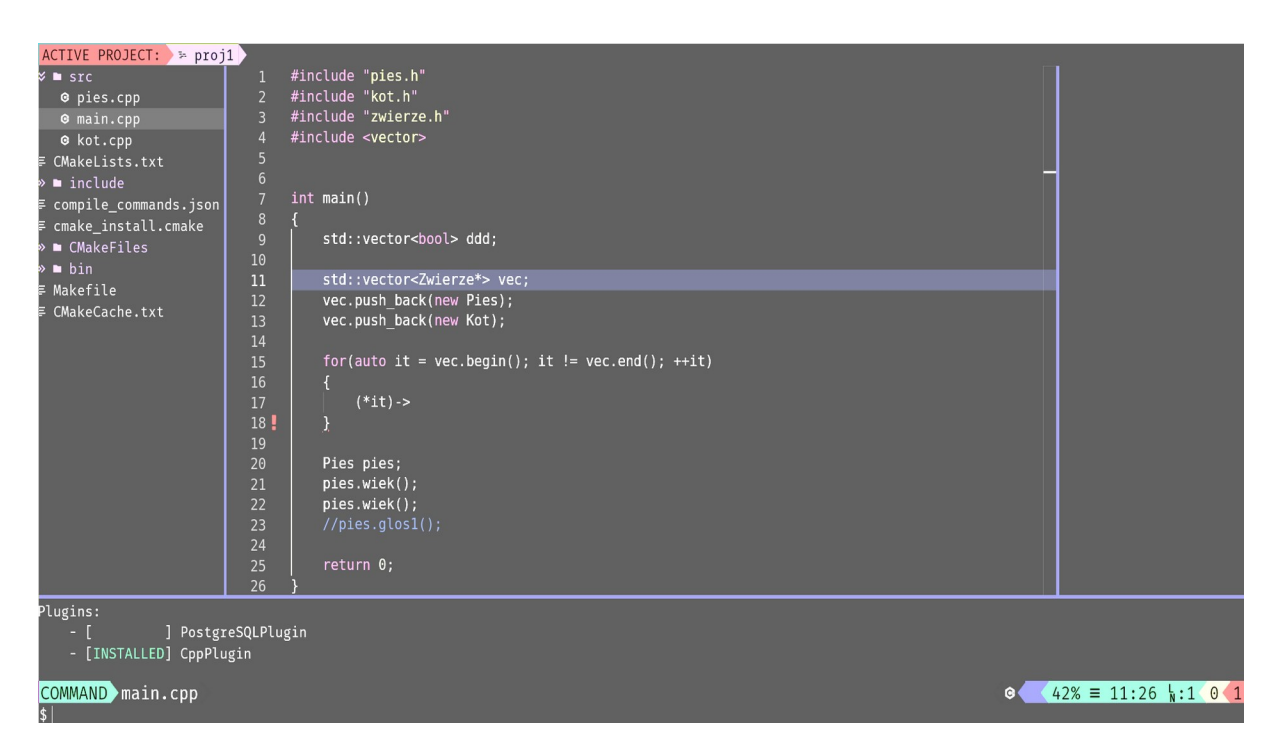

Rysunek 23. Okno główne – wariant wyniku uruchomionej komendy "plugins"

# 5. Testy wybranych elementów

Na początku tego rozdziału zostały przedstawione przypadki testowe. W następnej części przedstawiono zrzuty ekranów z wybranych przeprowadzonych przypadków testowych. W części końcowej zostały wymienione testy automatyczne.

# 5.1. Przypadki testowe

Przypadki testowe (TC od ang. *Test Case*) zostały zaprezentowane w formie tabeli, ze względu na mnogość przypadków w pracy znalazły się tylko wybrane. Tabela 22. składa się z siedmiu następujących kolumn:

- id unikalny numer;
- tytuł krótki i zwięzły opis testu;
- warunki dane i warunki początkowe potrzebne do wykonania testu;
- kroki opis krok po kroku co zostało wykonywane;
- rezultat rezultat wykonania kroków testowych;
- wykonanie informacja czy przypadek był wykonywany ręcznie (M), czy jest pokryty kodem (A);
- ukazany informacja czy przypadek testowy został przedstawiony w postaci zrzutów ekranów (T), czy nie (N).

| Id | Tytuł                                        | Warunki                                                                 | Kroki                                                                                                    | Rezultat                                                                                                    | Wyko. | Uka. |
|----|----------------------------------------------|-------------------------------------------------------------------------|----------------------------------------------------------------------------------------------------|----------------------------------------------------------------------------------------------------|-------|------|
| 1  | Logowanie<br>– poprawne<br>dane.             | Użytkownik<br>wylogowany,<br>brak sesji,<br>aktywny ekran<br>logowania. | Uzupełnienie pól<br>Login oraz Password<br>poprawnymi danymi,<br>kliknięcie w przycisk<br>login.                     | Pojawienie się okna<br>głównego<br>z załadowanymi<br>wtyczkami i projektami<br>o ile takowe są.                                         | Μ     | N    |
| 2  | Logowanie<br>– błędne<br>dane.               | Użytkownik<br>wylogowany,<br>brak sesji,<br>aktywny ekran<br>logowania. | Uzupełnienie pól<br><i>Login</i> oraz <i>Password</i><br>błędnymi danymi,<br>kliknięcie w przycisk<br><i>login</i> . | Pojawienie się<br>komunikatu na ekranie<br>logowania o błędnych<br>danych.                                                              | Μ     | Ν    |
| 3  | Utworzenie<br>nowego<br>projektu.            | Użytkownik<br>zalogowany,<br>brak projektów.                            | Wejście w tryb<br>komendy. Wpisanie<br>komendy "add project<br>proj1" i zatwierdzenie<br>klawiszem Enter.            | Generacja nowego<br>projektu w pasku<br>projektów.<br>Uruchomienie nowo<br>utworzonego projektu.<br>Utworzenie katalogu na<br>serwerze. | Μ     | Τ    |
| 4  | Utworzenie<br>nowego<br>projektu<br>o nazwie | Użytkownik<br>zalogowany,<br>istniejący<br>projekt o nazwie             | Wejście w tryb<br>komendy. Wpisanie<br>komendy "add project<br>proj1" i zatwierdzenie                                | Pojawienie się<br>komunikatu<br>o istniejącym projekcie.                                                                                | М     | Ν    |

#### Tabela 22: Przypadki testowe

|    | istniejącego<br>już projektu.                                              | "proj1".                                                                                                    | klawiszem Enter.                                                                                                    |                                                                                                    |   |   |
|----|----------------------------------------------------------------------------|----------------------------------------------------------------------------------------------------|----------------------------------------------------------------------------------------------------|----------------------------------------------------------------------------------------------------|---|---|
| 5  | Utworzenie<br>nowego<br>pliku.                                             | Użytkownik<br>zalogowany,<br>istniejący<br>i aktywny<br>projekt o nazwie<br>"proj1".                                                                                      | Wejście w tryb<br>komendy. Wpisanie<br>komendy "add node<br>main.cpp"<br>i zatwierdzenie<br>klawiszem Enter.                                          | W drzewie plików oraz<br>w folderze projektu<br>"proj1" pojawił się plik<br>main.cpp.                                                                                                    | М | N |
| 6  | Synchroni-<br>zacja<br>edytowane-<br>go pliku<br>z plikiem na<br>serwerze. | Użytkownik<br>zalogowany,<br>istniejący<br>i aktywny<br>projekt o nazwie<br>"proj1", gotowy<br>do edycji pusty<br>plik main.cpp.<br>Brak wtyczek.                         | Wejście w tryb<br>wstawiania.<br>Napisanie funkcji<br>main w języku C++.<br>Wyjście z trybu<br>wstawiania.                                            | Edytor koloruje<br>składnię języka C++,<br>dostępne jest tylko<br>podpowiadanie<br>słownikowe. Pusty plik<br>main.cpp w folderze<br>proj1 otrzymał<br>zawartość edytora.                                                   | М | Ν |
| 7  | Załadowanie<br>wtyczki do<br>języka C++.                                   | Użytkownik<br>zalogowany,<br>brak wtyczek.                                                                                                    | Wejście w tryb<br>komendy. Wpisanie<br>"link user plugin<br>CppPlugin"<br>i zatwierdzenie<br>klawiszem Enter.                                         | Komunikat<br>o poprawnym<br>przyłączeniu wtyczki<br>do użytkownika.                                                                                                    | М | Τ |
| 8  | Edycja pliku<br>z wtyczką.                                                 | Użytkownik<br>zalogowany,<br>istniejący<br>i aktywny<br>projekt o nazwie<br>"proj1", gotowy<br>do edycji pusty<br>plik main.cpp.<br>Załadowana<br>wtyczka<br>"CppPlugin". | Wejście w tryb<br>wstawiania.<br>Napisanie funkcji<br>main w języku C++,<br>używając przy tym<br>prostej struktury.<br>Wyjście z trybu<br>wstawiania. | Edytor koloruje<br>składnię języka C++,<br>podpowiadanie składni<br>oraz zawartości<br>struktury po odwołaniu<br>się do zawartości<br>zmiennej. Pusty plik<br>main.cpp w folderze<br>proj 1 otrzymał<br>zawartość edytora. | М | Ν |
| 9  | Refaktoryza<br>cja                                                         | Użytkownik<br>zalogowany,<br>istniejący<br>i aktywny<br>projekt o nazwie<br>"proj1", gotowy<br>do edycji plik<br>main.cpp.<br>Załadowana<br>wtyczka<br>"CppPlugin".       | W edytorze<br>zaznaczyć symbol<br>kursorem lub karetką.<br>Wejście w tryb<br>komendy i wpisać<br>"rename<br>nowySymbol".                              | Wszystkie symbole<br>adekwatne do<br>zaznaczonego zmieniły<br>swoją nazwę na<br>"nowySymbol". Plik na<br>serwerze został<br>synchronizowany.                                                                               | М | Т |
| 10 | Zaznaczanie<br>błędów.                                                     | Użytkownik<br>zalogowany,<br>istniejący<br>i aktywny                                                                                                    | Wejście w tryb<br>wstawiania.<br>Napisanie funkcji<br>main w języku C++                                                                               | Wszystkie linie<br>i fragmenty kodu<br>z błędami zostały<br>zaznaczone. Zostały                                                                                                    | М | N |

|    |                                                                                       | projekt o nazwie<br>"proj1", gotowy<br>do edycji pusty<br>plik main.cpp.<br>Załadowana<br>wtyczka<br>"CppPlugin". | tworząc przy tym<br>błędy w składni.<br>Wyjście z trybu<br>wstawiania.                                                                       | ukazane również treści<br>błędów. |   |   |
|----|---------------------------------------------------------------------------------------|----------------------------------------------------------------------------------------------------|----------------------------------------------------------------------------------------------------|-----------------------------------|---|---|
| 11 | Metody<br>HTTP.                                                                       |                                                                                                    | Wykrywanie metody<br>i realizacja zadań<br>podpiętych do tej<br>metody.                                                                      | Sukces.                           | A | N |
| 12 | Serializacja<br>tekstu<br>w formacie<br>JSON na<br>instancje<br>klasy i na<br>odwrót. |                                                                                                    | Zamiana łańcucha<br>znaków w formacie<br>JSON na instancje<br>klasy.<br>Zamiana instancję<br>klasy na łańcucha<br>znaków w formacie<br>JSON. | Sukces.                           | A | Τ |

### 5.2. Testy funkcjonalne

W podrozdziale tym zostały ukazane za pomocą zrzutów ekranów wybrane testy funkcjonalne, każdy test znajduje się w osobnym paragrafie. Zrzuty ekranów prezentują stan przed, w trakcie przeprowadzania testu oraz stan po wykonaniu testu.

#### 5.2.1 Utworzenie nowego projektu

Rysunek 24. to zrzut ekranu przedstawiający IDE przed przeprowadzeniem testu funkcjonalnego nr 3. z Tabeli 22. Widać na nim brak projektów oraz już wpisaną komendę przy uruchomionym trybie COMMAND.

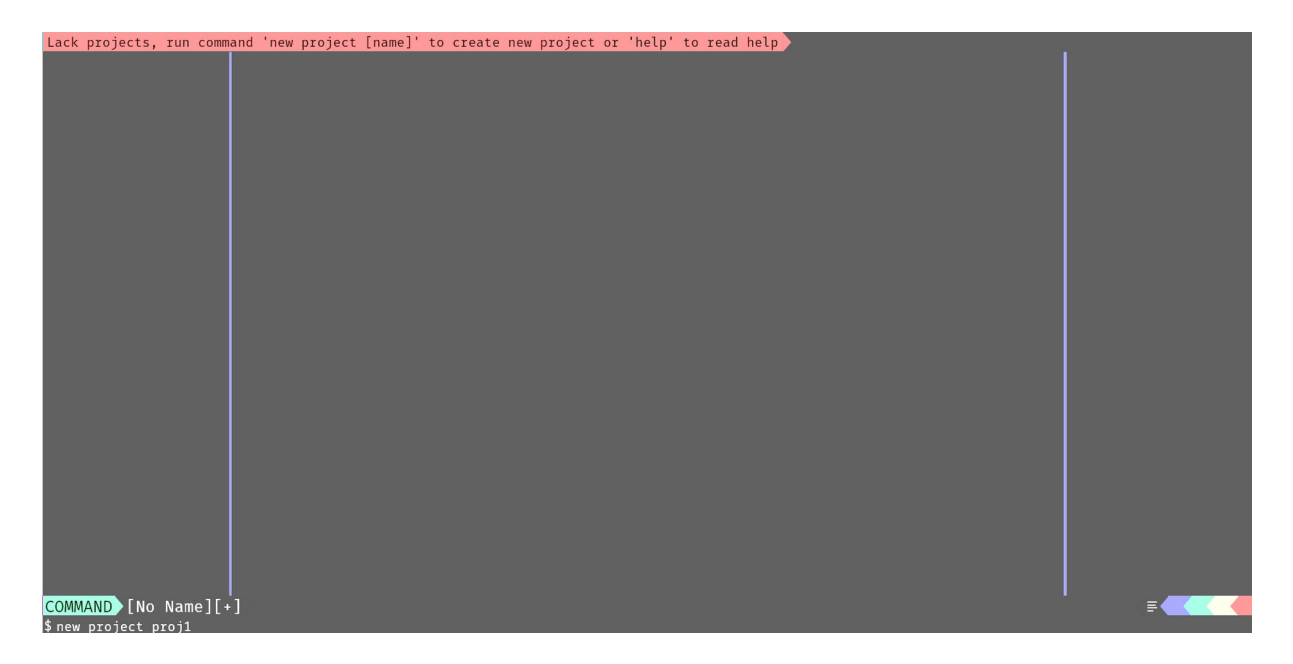

Rysunek 24. Zrzut ekranu przed przeprowadzeniu testu nr 3.

Rysunek 25. to zrzut ekranu przedstawiający IDE po przeprowadzeniem testu funkcjonalnego nr 3. z Tabeli 22. Widać na nim aktywny projekt "proj1".

| ACTIVE PROJECT: >> proj1 |   |
|--------------------------|---|
|                          |   |
|                          |   |
|                          |   |
|                          |   |
|                          |   |
|                          |   |
|                          |   |
|                          |   |
|                          |   |
|                          |   |
|                          |   |
|                          |   |
|                          |   |
|                          |   |
|                          |   |
|                          |   |
|                          |   |
|                          |   |
|                          |   |
|                          |   |
|                          |   |
| NORMAL [No Name][+]      | = |
| HORMAL [HO Hame][+]      |   |

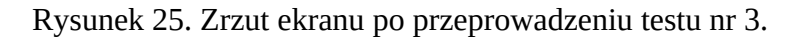

#### 5.2.2 Załadowanie wtyczki do języka C++

Stan przed testem załadowania wtyczki nr 7 z Tabeli 22. został przedstawiony w Rysunku 26. jako rzut ekranu. Widać na nim auto-uzupełnianie na podstawie słownika oraz listę wtyczek.

| ACTIVE PROJECT: ) > proj<br>⊘ main.cpp                      | <pre>1 1 2 struct TestowaStruk 3 { 4 int zmienna = 0 5 } 6 7 int main() 8 { 9 10 10 10 10 10 10 10 10 10 10 10 10 10</pre> | ura<br>1 testowaStruktura;                                                                                                    | _      |                            |
|-------------------------------------------------------------|----------------------------------------------------------------------------------------------------|----------------------------------------------------------------------------------------------------|--------|----------------------------|
|                                                             | 11 testowastruktur:<br>12 13 return 0;<br>14 }<br>15<br>16                                                                 | <pre>#c auto<br/>abc begin<br/>abc bool<br/>abc dod<br/>abc end<br/>abc for<br/>abc for<br/>abc in<br/>abc in<br/>abc int<br/>abc int<br/>abc int<br/>abc int</pre> |        |                            |
| Plugins:<br>- [ ] Postgr<br>- [ ] CppPlu<br>INSERT main.cpp | eSQLPlugin<br>gin                                                                                                    |                                                                                                    | e 🥌 69 | % ≡ 11:16 \:22 0 <b>∢0</b> |

Rysunek 26. Zrzut ekranu przed przeprowadzeniem testu nr 7.

Stan po przeprowadzeniu testu załadowania wtyczki nr 7 z Tabeli 22. został przedstawiony w Rysunku 27. Zrzut ekranu prezentuje pozytywny komunikat oraz auto-uzupełnianie zrealizowany przez LSP.

| ACTIVE PROJECT: >>> proj<br>© main.cpp                              | <pre>1 1 2 struct TestowaStruktura 3 { 4     int zmienna = 0; 5 } 6 7 ! int main() 8 { 9     TestowaStruktura testowaStruktura; 10 11 testowaStruktura. 12 13 ! 14 } 14 15 16 </pre> | nt     |                               |
|---------------------------------------------------------------------|----------------------------------------------------------------------------------------------------|--------|-------------------------------|
| Plugins:<br>- [ ] Postgr<br>- [INSTALLED] CppPlu<br>INSERT main.cpp | reSQLPlugin<br>ugin                                                                                                    | ¢ 📢 69 | % ≡ 11:16 \:22 0 <b>&lt;2</b> |

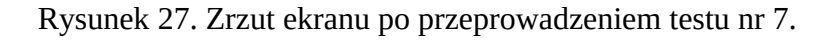

#### 5.2.3 Refaktoryzacja

Stan przed testem refaktoryzacji nr 9 z Tabeli 22. został przedstawiony w Rysunku 28. jako rzut ekranu. Widać na nim otworzony do edycji plik main.cpp, zaznaczony symbol "testowaStruktura" oraz wpisana już komenda do zmiany nazwy.

| ACTIVE PROJECT: >> proj<br>@ main.cpp | 1<br>1<br>2<br>3<br>4<br>5<br>6<br>7<br>8<br>9<br>10<br>11<br>12<br>13<br>14<br>15<br>16<br>15<br>16 | <pre>struct TestowaStruktura {     int zmienna = 0; } int main() {     TestowaStruktura testowaStruktura;     testowaStruktura.zmienna = 6;     return 0; } </pre> |                      |
|---------------------------------------|----------------------------------------------------------------------------------------------------|----------------------------------------------------------------------------------------------------|----------------------|
| COMMAND main.cpp                      |                                                                                                    | 6 d                                                                                                    | 69% ≡ 11:16 \:13 0 1 |

Rysunek 28. Zrzut ekranu przed przeprowadzeniem testu nr 9.

Po przeprowadzeniu testu nr 9. z Tabeli 22. w pliku main.cpp symbol "testowaStruktura" został zamieniony na "nowaStruct". Rezultat widać na zrzucie ekranu przedstawionym w Rysunku 29.

| ACTIVE PROJECT: >> proj1<br>9 main.cpp 1<br>2<br>3<br>4<br>5<br>6<br>7<br>8<br>9<br>10<br>11<br>12<br>13<br>14<br>15<br>16 | <pre>struct TestowaStruktura {     int zmienna = 0; } int main() TestowaStruktura nowaStruct;     nowaStruct.zmienna = 6;     return 0; }</pre> |      |                               |
|----------------------------------------------------------------------------------------------------|----------------------------------------------------------------------------------------------------|------|-------------------------------|
|                                                                                                    |                                                                                                    |      |                               |
| <pre>! Expected ';' after struct (f NORMAL main.cpp</pre>                                                                  | ix available) (7:1)                                                                                                    | o 69 | % ≡ 11:16 ⊾:13 0 <b>&lt;1</b> |

Rysunek 29. Zrzut ekranu po przeprowadzeniu testu nr 9.

# 5.3. Testy jednostkowe

W podrozdziale tym zostały ukazane za pomocą zrzutów ekranów wybrane testy jednostkowe. Zrzuty ekranów prezentują stan po przeprowadzeniu testu.

Rysunek 30. zawiera zrzut ekranu przedstawiający rezultat po przeprowadzeniu testów jednostkowych nr 12. z Tabeli 22. serializacji JSON.

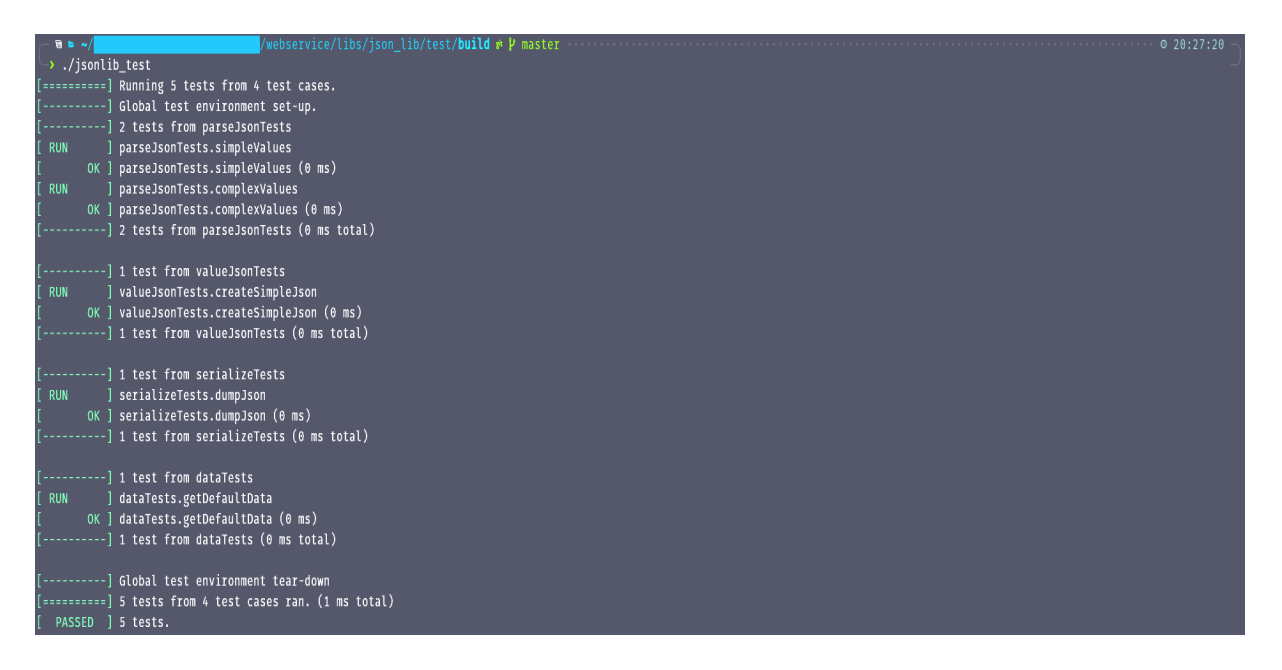

Rysunek 30. Zrzut ekranu po przeprowadzeniu testów jednostkowych

# 6. Analiza systemu na tle istniejących rozwiązań

W rozdziale tym zostały przedstawione kryteria analizy porównawczej, następnie prototyp został porównany do przytoczonych w pracy konkurencyjnych rozwiązań.

### 6.1. Kryteria analizy porównawczej

Wykonana analiza porównawcza została objęta następującymi kryteriami:

- interfejs użytkownika oraz jego możliwości,
- wspierane technologie,
- wtyczki i rozszerzenia,
- funkcje wspomagania,
- subiektywne wrażenia z użytkowania.

#### 6.2. Porównanie

W podrozdziale tym zostało wykonane porównanie prototypu z konkurencyjnymi rozwiązaniami przytoczonymi w podrozdziale 1.2. Każdy element w osobnym paragrafie.

#### 6.2.1 Interfejs użytkownika oraz jego możliwości

W odróżnieniu od wszystkich przytoczonych konkurencyjnych rozwiązaniach, prototyp nie posiada panelu administracyjnego. Takie rozwiązanie pozwala na "nieodrywaniu" się od edytora kodu. Wszystkie IDE podzielone są na panele, które mają możliwość zmiany rozmiaru, a także całkowitego schowania.

Codeanywhere oraz Eclipse Che posiadają wygląd i funkcjonalność identyczną do tych znanych z VS Code, ponieważ wspomniany edytor kodu jest najpopularniejszy to przytoczone środowiska posiadają największą grupę potencjalnych odbiorców. AWS Cloud9 oraz Replit wyglądem przypominają klasyczne desktopowe IDE. Szczególnie ten pierwszy. Prototyp został wzorowany na modalnym edytorze Vim. Edytor ten wymaga od użytkownika poświęcenia sporo czasu, aby stał się narzędziem produktywnym. Mówi się że krzywa nauki Vima jest stroma a mimo to znajduje się w top 5. programów deweloperskich. Podobnie jest z prototypem, trzeba się go nauczyć, co może stanowić argument o jego odrzuceniu.

Prototyp jako jedyny nie posiada możliwości: debugowania, emulacji terminalu, kontroli wersji oraz konteneryzacji. Autor przekonany jest że trzy ostatnie braki można nadrobić wtyczkami. Debugowanie jest specyficzną funkcją, która wymaga sporej ingerencje w kod.

#### 6.2.2 Wspierane technologie

IDE takie jak Codeanywhere, Eclipse Che, Replit oraz prototyp korzystają z edytora Monaco Editor [20], który posiada wbudowaną funkcję kolorowania składni dla niemalże wszystkich języków programowania (aż 80). Warto zwrócić uwagę na to, że wspomniany edytor pochodzi od VS Code.

Wszystkie środowiska deweloperskie oprócz AWS Cloud9 posiadają wsparcie LSP, dzięki czemu tylko brak implementacji serwera języka ogranicza to IDE przed wsparciem wszystkich języków programowania.

Warto nadmienić że Replit jako jedyny udostępnia predefiniowane środowiska z gotową konfiguracją języka programowania wraz z *framework*'iem np. Python + Django.

#### 6.2.3 Wtyczki i rozszerzenia

Obsługa wtyczek została zaimplementowana w trzech IDE: Codeanywhere, Eclipse Che oraz w prototypie. Ostatni z nich obsługuje tylko wtyczki własnościowe. Nie potrafi przyswajać ich z gotowych repozytoriów tj. VS Code *Marketplace* jak to ma miejsce w przypadku tych dwóch pierwszych.

#### 6.2.4 Funkcje wspomagania

Funkcje edytora we wszystkich zintegrowanych środowiskach są podobne z racji tego, że większość z nich korzysta z LSP. Protokół ten wspiera takie funkcje jak: formatowanie kodu, *refaktoring* symboli, wyłapywanie błędów i ostrzeżeń, podpowiadanie, czy nawigacja po projekcie. W skład nawigacji wchodzą funkcje: skok do definicji, skok do deklaracji oraz wyszukiwanie referencji i skok do wybranej. AWS Cloud9 pomimo braku LSP nie odstępuje konkurencji. Na pochwałę zasługuje Codeanywhere za unikalną funkcjonalność jaką jest analizator wyłapujący fragmenty kodu które można napisać lepiej.

#### 6.2.5 Subiektywne wrażenia z użytkowania

Każde z omawianych IDE posiada własną unikalną grupę odbiorców. Dla AWS Cloud9 są to deweloperzy korzystający z AWS, a dla Codeanywhere i Eclipse Che są to użytkownicy VS Code. Dla najmłodszych i uczących się dopiero programowania osób najlepszy wydaje się być Replit. Natomiast prototyp może wzbudzić spore zainteresowanie wśród użytkowników Vim, do których zalicza się autor pracy.

Codeanywhere oraz Replit jako jedyne mają rozbudowane funkcje do współpracy w takim stopniu, że widać pozycje karetki innych członków projektu. Oba z nich mogą pomyślnie być wykorzystywane do nauki zdalnej lub przeprowadzania rekrutacji na odległość na stanowisko deweloperskie.

Autor pracy jako kilkuletni użytkownik Vima widzi duży potencjał w tym projekcie. Prototyp posiada unikalny wygląd oraz spore możliwości rozbudowy o dodatkowe funkcje. Łączy w sobie wybrane cechy omawianych IDE, a zarazem posiada możliwości edytorów modalnych.

# 7. Podsumowanie i wnioski

Celem niniejszej pracy magisterskiej było opracowanie koncepcji elastycznego, modalnego, zintegrowanego środowiska programistycznego wykorzystującego wtyczki oraz działającego w internetowej chmurze. Tak skonstruowany cel zdaniem autora został osiągnięty. Prototyp został zaprojektowany, zaimplementowany i przetestowany w oparciu o przytoczoną koncepcję. Działający prototyp został skonfrontowany z kilkoma konkurencyjnymi rozwiązaniami. Na podstawie tej konfrontacji zostały wyciągnięte następujące wnioski.

Prototyp dzięki swojemu interfejsowi użytkownika trafi do niemałej grupy odbiorców, korzystających na co dzień z modalnego edytora tekstu Vim. Dodatkowo, użytkownikom dla których nauka modalnych edytorów okazała się zbyt trudna, prototyp ułatwi im wdrożenie w tę dziedzinę.

Webowe IDE wspierające mechanizmy współpracy mogą urozmaicić zdalną naukę programowania lub ułatwić przeprowadzanie rozmów rekrutacyjnych na odległość.

Nie wliczając funkcji debugowania przedstawiony IDE nie odbiega znacząco od rozwiązań konkurencji, a niektóre jego elementy działają lepiej. Błyskawiczna synchronizacja zmian, a w tym również edycja i refaktoryzacja jest jednym z tych elementów. Zostało to uzyskane za sprawą wykorzystania dziennika zmian oraz wybranych technologii.

Zaprezentowany projekt można rozwijać poprzez dodanie funkcji: debugowania, emulacji terminalu oraz obsługę kontroli wersji. Dodatkowo konteneryzacja też wygląda na funkcję wartą implementacji. Pomocny byłby również mechanizm ładowania wtyczek z sieci, jak to ma miejsce w VS Code *Marketplace*.

Autor pracy żywi nadzieję, że zaprezentowana praca dyplomowa będzie inspiracją do próby zmierzenia się z modalnymi edytorami tekstu.

# **Prace cytowane**

- 1 Martin R. Caga. The HP softBench Environment: An Architecture for a New Generation of Software Tools, pages 36-47. Volume 41 Issue 3. June 1990.
- 2 AWS Cloud9. <u>https://aws.amazon.com/cloud9/</u> Dostęp z dnia 20.12.2021.
- 3 Eclipse Che (dawniej Codenvy). <u>https://www.eclipse.org/che/</u> Dostęp z dnia 20.12.2021.
- 4 Codeanywhere. <u>https://codeanywhere.com/</u> Dostęp z dnia 20.12.2021.
- 5 PaizaCloud. <u>https://paiza.cloud/en/</u> Dostęp z dnia 20.12.2021.
- 6 Replit. <u>https://replit.com/</u> Dostęp z dnia 20.12.2021.
- 7 SourceLair IDE. <u>https://www.sourcelair.com/#products</u> Dostęp z dnia 20.12.2021.
- 8 <u>https://www.freecodecamp.org/news/vim-for-people-who-use-visual-studio-code/</u> – Rozdział *Keep your hands at 10 and 2*, dostęp z dnia 20.12.2021.
- 9 <u>https://docs.aws.amazon.com/cloud9/latest/user-guide/language-support.html</u> Dostęp z dnia 20.12.2021.
- 10 Eclipse Theia. https://theia-ide.org/ Dostęp z dnia 20.12.2021.
- 11 <u>https://www.eclipse.org/che/docs/next/installation-guide/configuring-storage-types/</u> – Dostęp z dnia 20.12.2021.
- 12 Dariusz Olczyk. Zeszyty Naukowe Warszawskiej Wyższej Szkoły Informatyki, strony 87-98. Tom 4. Warszawska Wyższa Szkoła Informatyki. 2010. <u>http://zeszytynaukowe.wwsi.edu.pl/zeszyty/zeszyt4/Modelowanie Strukturalne -</u> <u>Definicje Notacja Techniki I Narzedzia.pdf</u> – Dostęp z dnia 20.12.2021.
- 13 <u>https://wincent.com/wiki/Modal\_editor</u> Dostęp z dnia 20.12.2021.
- 14 <u>https://insights.stackoverflow.com/survey/2021#most-popular-technologies-new-collab-tools</u> Dostęp z dnia 20.12.2021.
- 15 <u>https://www.quora.com/What-is-the-point-to-learn-and-use-Vim-by-just-coding-faster-than-1-to-2-seconds-than-other-editors</u> Dostęp z dnia 20.12.2021.
- 16 <u>https://microsoft.github.io/language-server-protocol/specifications/specification-3-16/</u> – Dostęp z dnia 20.12.2021.
- 17 <u>http://www.viemu.com/a-why-vi-vim.html</u> Dostęp z dnia 20.12.2021.
- 18 <u>https://krausest.github.io/js-framework-benchmark/2021/table\_chrome\_96.0.4664.45.html</u> – Dostęp z dnia 20.12.2021.
- 19 Fourment, M., Gillings, M.R. A comparison of common programming languages used in bioinformatics. BMC Bioinformatics. Volume 9 Issue 82. February 2008. <u>https://doi.org/10.1186/1471-2105-9-82</u> – dostęp z dnia 20.12.2021.
- 20 Herb Sutter, Andrei Alexandrescu. C++ Coding Standards. 101 Rules, Guidelines, and Best Practices, page 147. ISBN 0-321-11358-6.
- 21 <u>https://microsoft.github.io/monaco-editor/</u> Dostęp z dnia 20.12.2021.